# Projektiranje i izrada kalupa za lijevanje čokolade

### Lončar, Zoran

#### Undergraduate thesis / Završni rad

2022

Degree Grantor / Ustanova koja je dodijelila akademski / stručni stupanj: **Bjelovar University of Applied Sciences / Veleučilište u Bjelovaru** 

Permanent link / Trajna poveznica: https://urn.nsk.hr/urn:nbn:hr:144:653566

Rights / Prava: In copyright/Zaštićeno autorskim pravom.

Download date / Datum preuzimanja: 2024-12-22

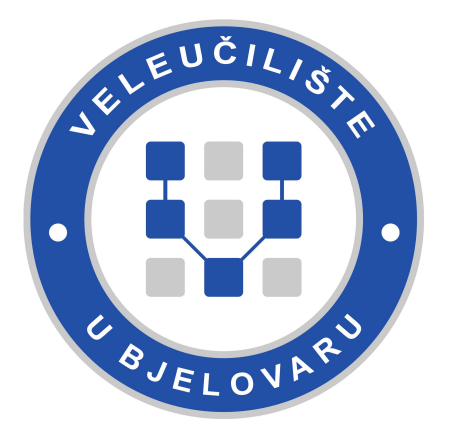

Repository / Repozitorij:

Repository of Bjelovar University of Applied Sciences - Institutional Repository

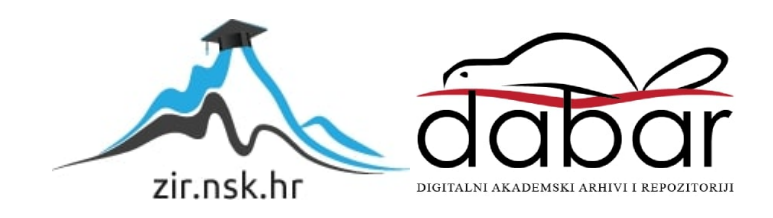

## VELEUČILIŠTE U BJELOVARU PREDDIPLOMSKI STRUČNI STUDIJ MEHATRONIKA

# Projektiranje i izrada kalupa za lijevanje čokolade

Završni rad br. 01/MEH/2022

Zoran Lončar

Bjelovar, svibanj 2022.

ULLEUCILIST, BELOVARD

#### Veleučilište u Bjelovaru

Trg E. Kvaternika 4, Bjelovar

#### 1. DEFINIRANJE TEME ZAVRŠNOG RADA I POVJERENSTVA

Student: Lončar Zoran

JMBAG: 0314019345

obrazac ZR - 001

Naslov rada (tema): Projektiranje i izrada kalupa za lijevanje čokolade

Područje: Tehničke znanosti Polje: Strojarstvo

Grana: Proizvodno strojarstvo

Mentor: dr.sc. Tomislav Pavlic zvanje: viši predavač

Članovi Povjerenstva za ocjenjivanje i obranu završnog rada:

- 1. Ivana Jurković, mag. educ. philol. angl. et germ., predsjednik
- 2. dr.sc. Tomislav Pavlic, mentor
- 3. Danijel Radočaj, mag.inž.meh., član

#### 2. ZADATAK ZAVRŠNOG RADA BROJ: 01/MEH/2022

U sklopu završnog rada potrebno je:

- 1. Opisati konvencionalne postupke proizvodnje kalupa za lijevanje čokolade.
- 2. Opisati projektiranje i izradu kalupa korištenjem CAD/CAM/CNC proizvodnog lanca.
- 3. Opisati projektiranje i izradu kalupa korištenjem aditivnih tehnologija.
- 4. Izraditi CAD model kalupa.
- 5. Izraditi kalup korištenjem obrade odvajanjem čestica.
- 6. Izraditi kalup korištenjem aditivne proizvodnje.

Datum: 10.02.2022. godine

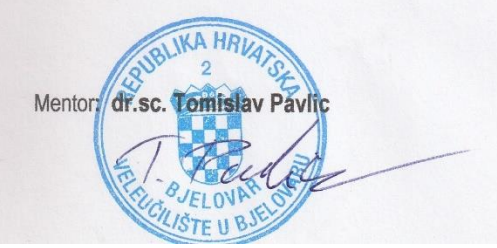

## Zahvala

Zahvaljujem roditeljima, obitelji i prijateljima na podršci tijekom studiranja. Posebno zahvaljujem mentoru dr. sc. Tomislavu Pavlicu, mag. ing. mech. na savjetima, smjernicama i pruženom vremenu za izradu ovoga rada.

## Sadržaj

| 1. | Uvod           |                                                                        | 1  |
|----|----------------|------------------------------------------------------------------------|----|
| 2. | ADITI          | VNE TEHNOLOGIJE                                                        | 2  |
|    | 2.1 Kare       | akteristike aditivne proizvodnje                                       | 2  |
|    | 2.2 Kore       | aci izrade u aditinoj proizvodnji                                      |    |
|    | 2.3 Faze       | e aditivne proizvodnje                                                 | 5  |
|    | 2.3.1          | Brza izrada prototipova                                                | 5  |
|    | 2.3.2          | Brza izrada alata i kalupa                                             |    |
|    | 2.3.3          | Izravna brza proizvodnja                                               |    |
|    | 2.4 Pod        | ijela aditivne proizvodnje                                             |    |
|    | 2.5 Talo       | žno očvršćivanje – FDM                                                 |    |
|    | 2.5.1          | Princip rada                                                           |    |
|    | 2.5.3          | Prednosti i nedostatci                                                 |    |
| 3. | OBRA           | DA ODVAJANJEM ČESTICA                                                  |    |
|    | 3.1 Pod        | iela postupaka                                                         |    |
|    | 3.2 Gib        | ania na alatnim strojevima                                             |    |
|    | 3.3 Pre        | Inosti i nedostatci                                                    | 18 |
|    | 3 A CN(        | alodanie                                                               | 10 |
|    | 3.4.1          | Podijela postupaka glodanja                                            |    |
|    | 3.4.2          | Alati za glodanje                                                      |    |
|    | 3.4.3          | Programiranje CNC glodalica                                            |    |
|    | 3.4.4          | G KOd                                                                  |    |
| 4. | PROJI          | EKTIRANJE I IZRADA KALUPA ZA LIJEVANJE ČOKOLADA                        |    |
|    | 4.1 Proj       | ektiranje kalupa čokolade u obliku Grada Bjelovara                     |    |
|    | 4.2 Proj       | ektiranje kalupa čokolade u obliku Veleučilišta u Bjelovaru            |    |
|    | 4.3 Izra       | da modela čokolada na 3D printeru                                      |    |
|    | 4.3.1          | Prusa i3 MK3S+                                                         |    |
|    | 4.3.2          | Postupak pripreme 1 3D printanje                                       |    |
|    | 4.4 Izra       | da drvenog kalupa na CNC glodalici                                     |    |
|    | 4.4.1<br>4 4 2 | CNCES1 6040 – 4 axis<br>Parametriranie i generiranie G koda u ArtCAM-u |    |
|    | 4.4.3          | Glodanje na CNC glodalici                                              |    |
| 5. | LIJEV          | ANJE EKSTRASIL RTV-2 SILIKONA                                          |    |
| 6. | LIJEV          | ANJE ČOKOLADE U SILIKONSKE KALUPE                                      |    |
| _  | 77 4 171       |                                                                        |    |
| 7. | ZAKL           | JUCAK                                                                  |    |
| 8. | LITER          | ATURA                                                                  |    |
| 9. | OZNA           | KE I KRATICE                                                           |    |
| 10 | . SAŽET        | ГАК                                                                    |    |
| 11 | . ABSTI        | RACT                                                                   |    |

### 1. Uvod

Aditivne tehnologije svakodnevno uzimaju sve veći zamah u svijetu tehnologije. Glavni razlozi tome su jednostavnost izrade, niska cijena i u većini slučajeva nepotrebna dodatna obrada. Upravo zbog toga pronalaze sve veću upotrebu kako u industrijskom okruženju, tako i u kućnim amaterskim uvjetima izrade. Za razliku od aditivnih tehnologija, obrada odvajanjem čestica je puno raširenija, ima dugu povijest korištenja i zauzima većinu tehnologije proizvodnje današnjice.

U ovom radu biti će prikazan postupak projektiranja i izrade kalupa za lijevanje čokolade primjenom aditivnih tehnologija pri izradi modela te sama izrada kalupa postupkom odvajanja čestica. Proizvod koji se lijeva su čokoladice standardizirane gramaže u obliku loga Grada Bjelovara i Veleučilišta u Bjelovaru.

## 2. ADITIVNE TEHNOLOGIJE

#### 2.1 Karakteristike aditivne proizvodnje

Aditivna tehnologija ili aditivna proizvodnja je grana proizvodnog strojarstva. Počela se razvijati i primjenjivati u drugoj polovici 80-tih godina prošlog stoljeća. Idejno je zasnovana na temelju brze izrade prototipova. Zahtjevi proizvodnje za raznim varijacijama proizvoda bez popratnih troškova konstruiranja uređaja i alata za njihovu realizaciju dovode do naglog porasta primjene aditivnih tehnologija. Aditivne tehnologije se baziraju na nanošenju tankih slojeva čestica materijala koji može biti u krutom, tekućem ili praškastom stanju. Glavna prednost je izrada tvorevine u jednom koraku. Aditivnom proizvodnjom mogu se izraditi predmeti složene geometrije na temelju računalnog 3D modela. Takvim pristupom mogu se izraditi predmeti koji do sada nisu bili izvedivi.

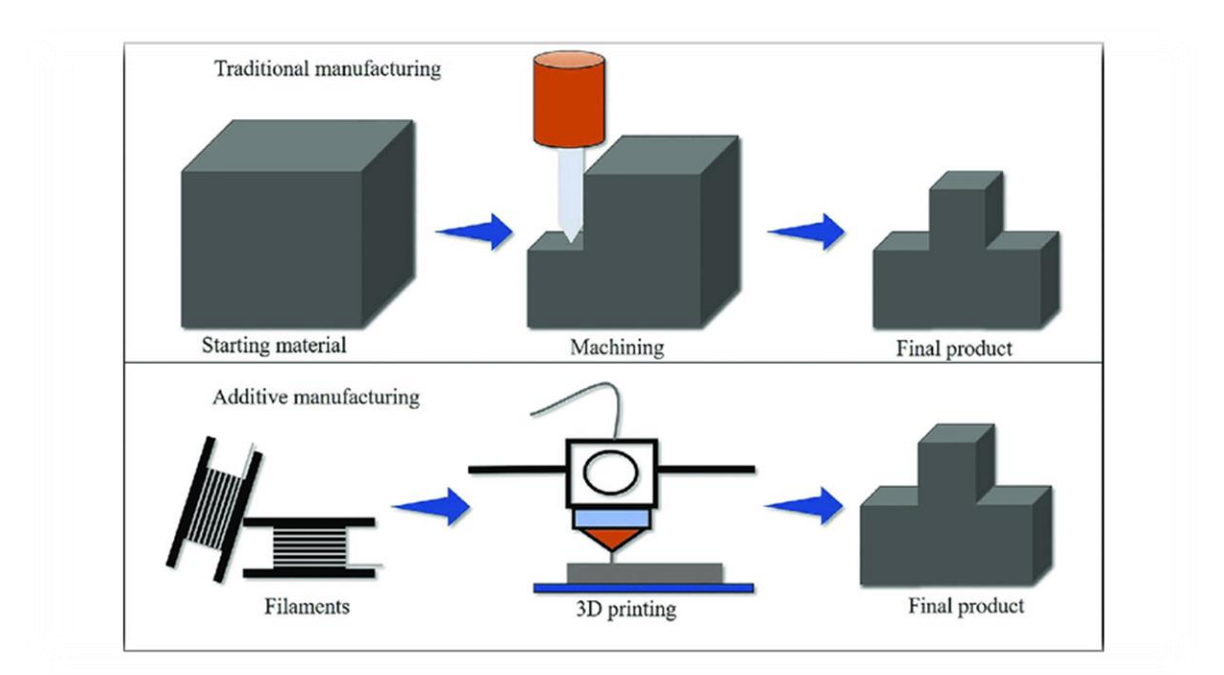

Slika 2.3.1 – Usporedba aditivne i suptraktivne proizvodnje Preuzeto: <u>https://www.researchgate.net/figure/Conceptual-comparison-of-traditional-and-additive-manufacturing-Persons-2015\_fig1\_341208689</u>

Na slici 2.1.1 prikazana je usporedba klasične suptraktivne obrade gdje se materijal odnosi da bi se dobio završni proizvod pri čemu nastaje mnogo otpadaka. Usporedno je prikazana aditivna proizvodnja gdje se materijal nanosi u slojevima i tako dolazi do minimalnog stvaranja otpadnog materijala.

## 2.2 Koraci izrade u aditinoj proizvodnji

Postupak izrade gotovog proizvoda može se opisati kroz sljedeće korake:

- izrada računalnog CAD modela
- pretvaranje CAD modela u STL datoteku
- učitavanje STL datoteka na stroj za aditivnu proizvodnju
- podešavanje parametara stroja
- izrada modela
- vađenje modela
- procjena o potrebi naknadne dorade
- primjena modela

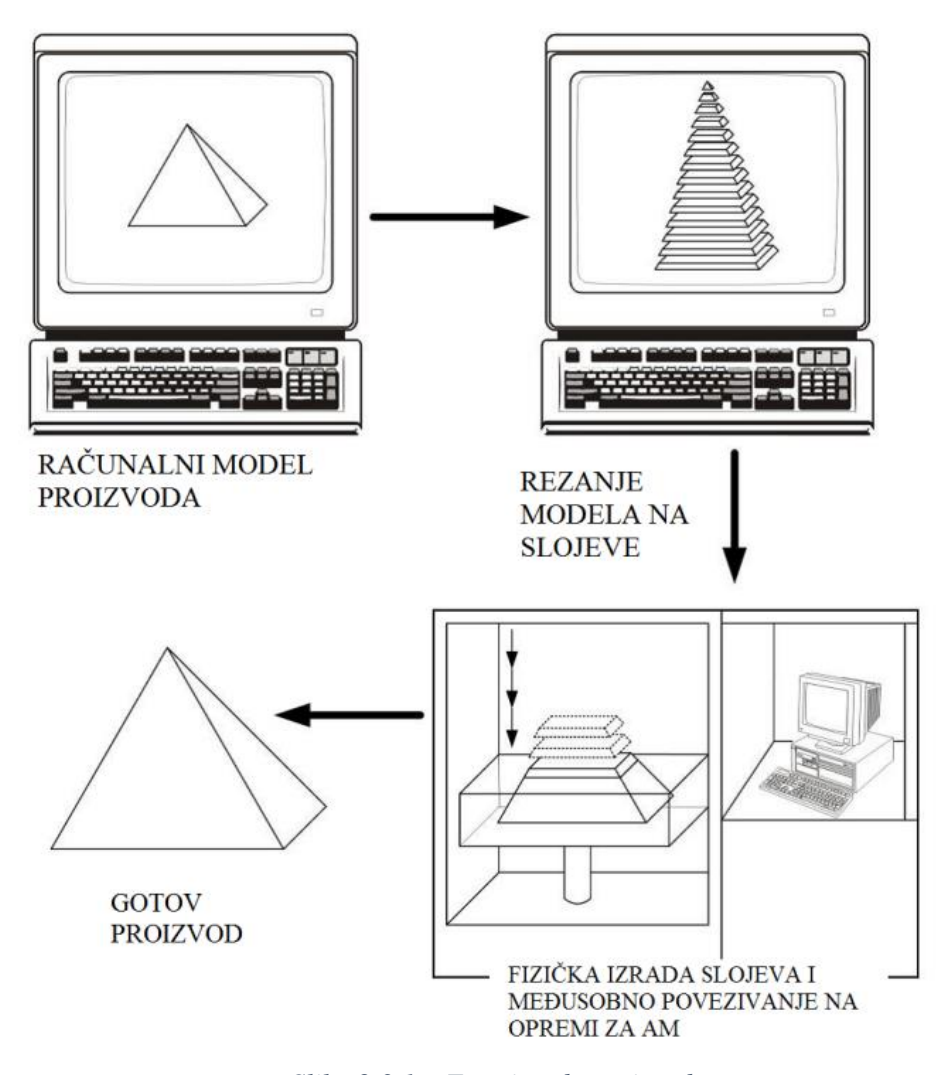

Slika 2.3.1 – Faze izrade proizvoda Preuzeto: <u>http://repozitorij.fsb.hr/8114/1/Mandi%C4%87\_2017\_diplomski.pdf</u>

Proces izrade započinje kostruiranjem 3D računalnog modela, takozvanog CAD modela (eng. *Computer Aided Design*). Model se sprema u STL formatu (eng. *Standard Tessellation Language*) koji CAD model prikazuje u obliku mnoštva međusobno povezanih trokuta. Uz STL upotrebljava se AMF datoteka (eng. *Additive Manufacturing File*) koja prikazuje jedan ili više objekata raspoređenih u vektore. U AMF formatu dostupno je dodavanje boja i materijala. Na temelju podešavanja parametara uređaja, učitana datoteka se reže u slojevima i slaže u trodimenzionalni model. 2D slojevi visoke preciznosti u ravnini x-y se slažu u visinu čija preciznost ovisi o debljini sloja koji se nanosi. Nakon parametriranja vrši se generiranje G koda te izrada predmeta. Gotovi proizvod vadi se iz uređaja, uklanjaju se viškovi materijala, potporne strukture te se vrši kontrola. Ukoliko zadovoljava zadanim kriterijima vrši se njegova primjena, u suprotnom se dorađuje ili se ponavlja postupak izrade do dobivanja željene kvalitete.

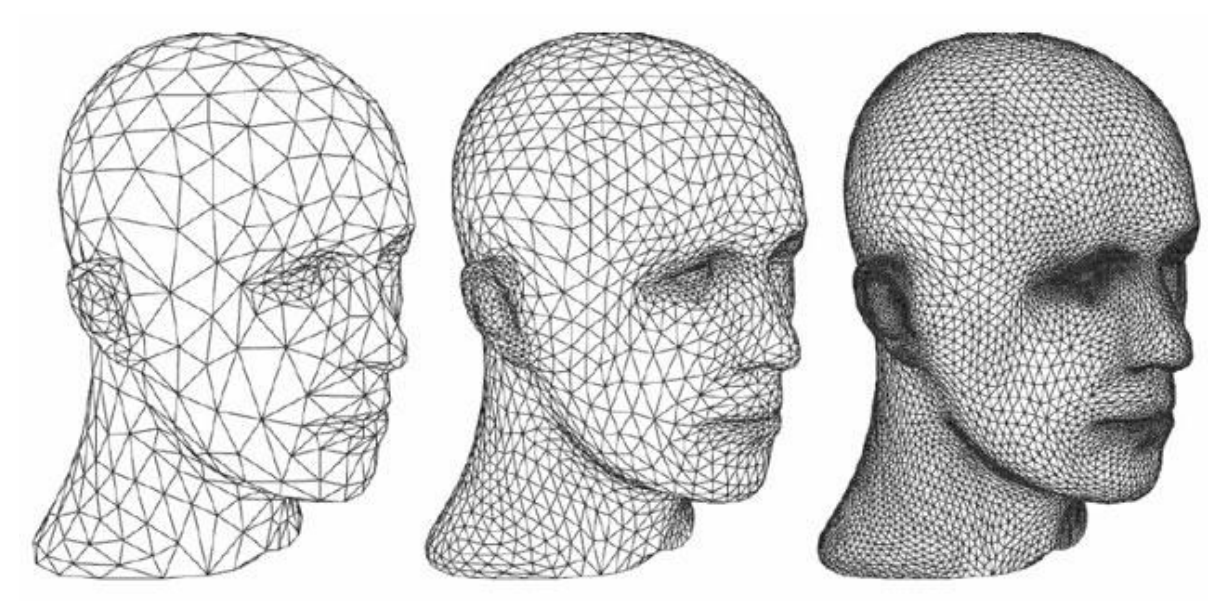

Slika.1.2.2 – STL datoteke različite kvalitete Preuzeto: <u>https://www.sculpteo.com/en/3d-learning-hub/create-3d-file/what-is-an-stl-file/</u>

## 2.3 Faze aditivne proizvodnje

Faze aditivne proizvodnje je moguće podijeliti u tri skupine:

- postupci brze izrade prototipova (eng. Rapid Prototyping) RP
- postupci brze izrade alata i kalupa (eng. *Rapid Tooling*) RT
- postupci izravne brze proizvodnje (eng. Rapid Manufacturing) RM

### 2.3.1 Brza izrada prototipova

Postupci brze izrade prototipova razvijani su od 1987. godine. Predstavljaju skupinu postupaka koji omogućavaju brzu izradu modela sa svojstvom oponašanja geometrije, materijala i funkcija budućeg proizvoda. Time se dobivaju potrebne informacije o ponašanju proizvoda. Na temelju informacija vrše se analize o daljnjoj doradi proizvoda. Prototipovi služe kao temelj za unaprijeđenje razvoja proizvoda.

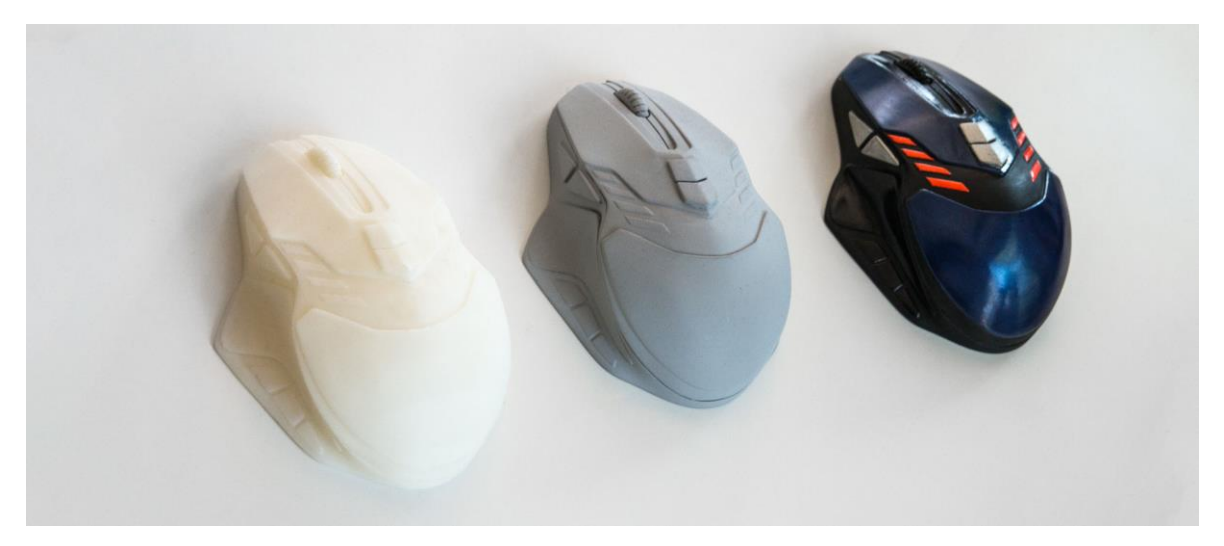

Slika 2.3.1.1 – Razvoj prototipova računalnog miša Preuzeto: <u>https://zmorph3d.com/blog/designing-3d-printed-wireless-mouse/</u>

#### 2.3.2 Brza izrada alata i kalupa

Postupci brze izrade alata i kalupa služe za proizvodnju alata i kalupa ili njihovih pojedinih kompleksnih dijelova. Upotrebljuju se za prototipove ili probne serije proizvodnje pomoću istog procesa kojim će se proizvoditi gotov proizvod. Proces proizvodnje može biti sačinjen od više postupaka proizvodnje. Može biti i u kombinaciji s klasičnim postupcima izrade alata i kalupa. Načinom slojevite gradnje omogućeno je skraćenje vremena za izradu geometrijskih zahtjevnih alata i kalupa.

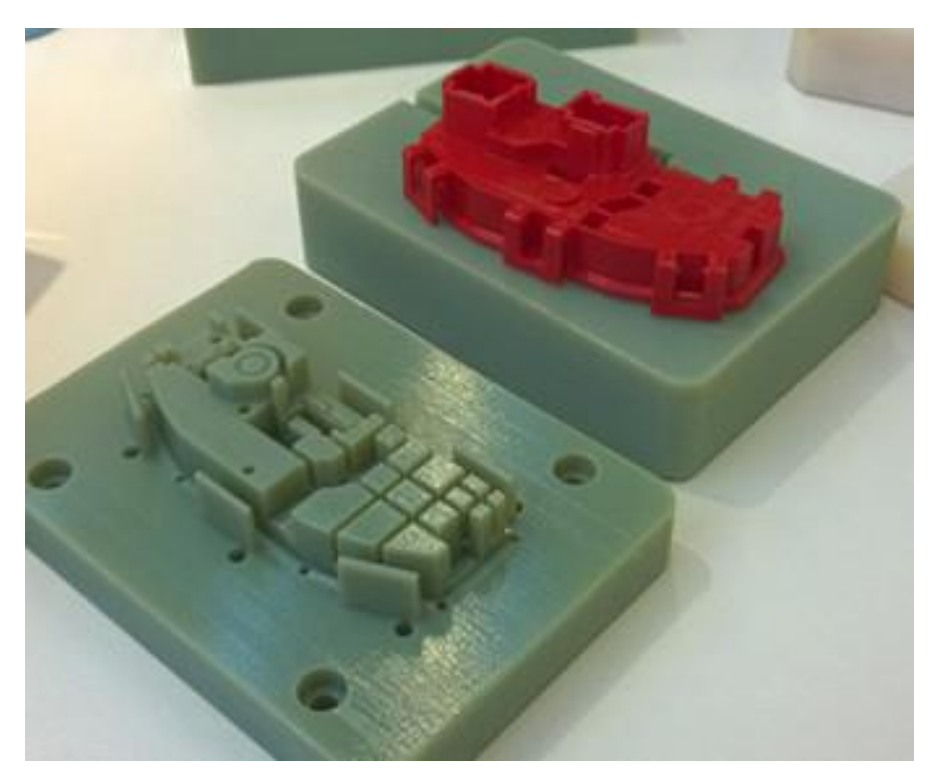

Slika 2.3.2.1 – Primjer brze izrade kalupa Preuzeto: <u>https://uyeeprototype.com/rapid-tooling</u>

### 2.3.3 Izravna brza proizvodnja

Izravna proizvodnja podrazumijeva pojedinačnu, maloserijsku proizvodnju gotovog proizvoda. Postupci izravne proizvodnje omogućuju izradu bez potrebe za dodatnim alatima te su najbolje rješenje za maloserijsku proizvodnju. Upotreba je ograničena zbog ograničenosti u materijalu. Razvojem novih materijala očekivan je porast primjene izravne brze proizvodnje.

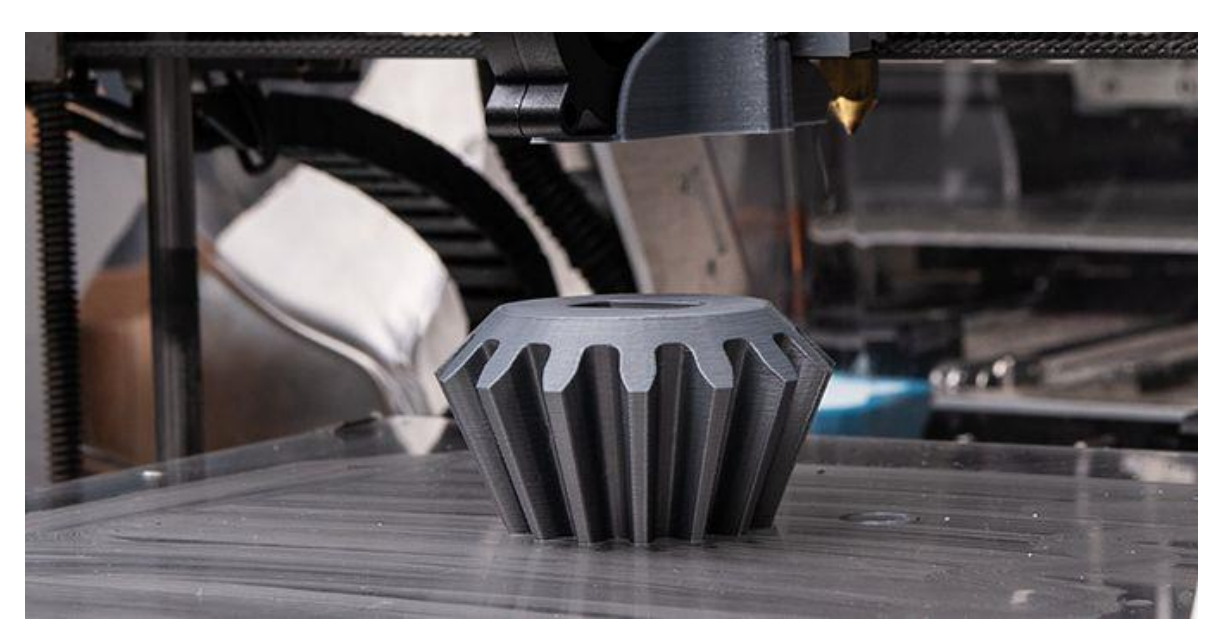

Slika 2.3.3.1 – Izravna brza proizvodnja Preuzeto: <u>https://3ddruck24.de/damaszener-stahl-im-3d-druck/</u>

## 2.4 Podjela aditivne proizvodnje

Podjelu aditivne proizvodnje možemo sagledati s više stajališta. Osnovna podjela aditivne proizvodnje:

- vrsta materijala
- izvor energije
- postupak izdizanja sloja
- geometrija tvorevine

Jedna od najvažnijih karakteristika prema kojima se dijele sami postupci je podijela materijala na kojem su bazirani postupci, a to su:

- kapljeviti materijali
- praškasti materijali
- kruti materijali

Postupci koji primjenjuju materijal na bazi krutih materijala su:

- taložno očvršćivanje (eng. Fused Deposition Modeling) FDM
- proizvodnja laminiranih objekata (eng. Laminated Object Manufacturing) -LOM

Postupci koji primjenjuju kapljevite materijale:

- stereolitografija (eng. *Stereolitography*) SLA
- PolyJet postupak
- očvršćivanje digitalno obrađenim svjetlosnim signalom (eng. Digital Light Processing) - DLP
- proizvodnja silikonskih kalupa (eng. *Room Temperature Vulcanisation*) RTV kalupi

Postupci koji primjenjuju praškaste materijale:

- selektivno lasersko srašćivanje (eng. Selective Laser Sintering) SLS
- 3D tiskanje (eng. 3D Printing) 3DP
- taloženje metala (eng. Laser Engineering Net Shaping) LENS
- selektivno lasersko taljenje (eng. Selective Laser Melting) SLM
- taljenje s pomoću snopa elektrona (eng. *Electron Beam Melting*) EBM

• direktno lasersko sinteriranje metala (eng. Direct metal laser sintering) – DMLS

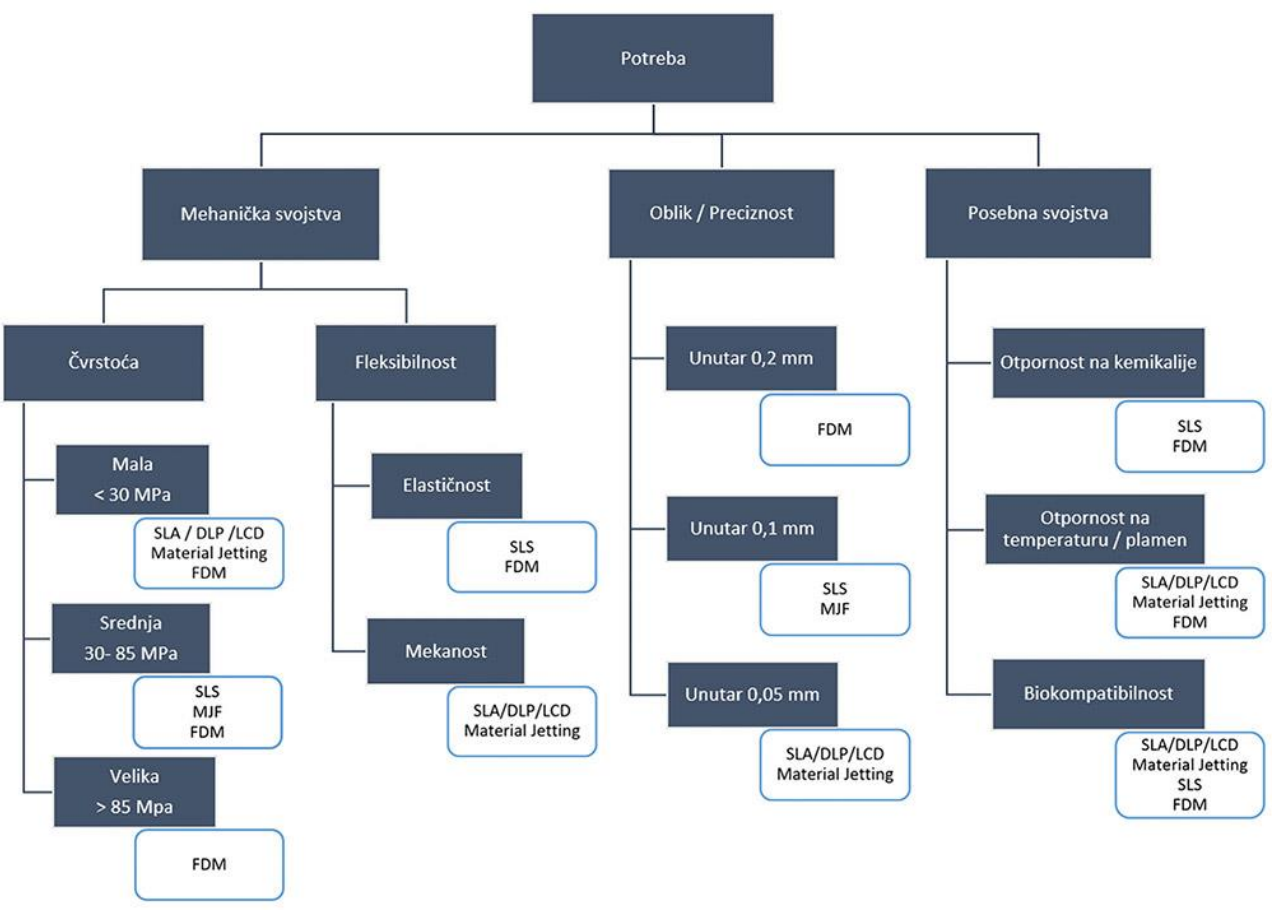

Slika 2.4.1 – Svojstva AT postupaka

Preuzeto: <u>https://izit.hr/blog/smjernice-za-odabir-aditivne-tehnologije-za-izradu-polimernih-</u> dijelova/

Sam odabir postupka aditivne izrade ovisi o potrebama.

Na slici 2.4.1 prikazane su opće karakteristike svakog postupka koje služe kao podloga za odabir procesa.

#### 2.5 Taložno očvršćivanje – FDM

Taložno očvršćivanje (eng. Fused Deposition Modeling) je najrasprostranjeniji postupak aditivne proizvodnje. Razvijen je 1980-ih godina u Sjedinjenim Američkim

Državama pod okvirom tvrtke Advanced Ceramics Research. Patentiran je i komercializiran 1990-ih od strane tvrtke Stratasys koja ga je usavršila. FDM postupak je daleko najrasprostranjeniji i najbrže rastući postupak aditivne proizvodnje. Pretpostavlja se da je udio FDM tehnologije preko 50% na tržištu aditivne proizvodnje.

#### 2.5.1 Princip rada

Polimerni materijal u obliku žice uvlači se u zagrijanu glavu ekstrudera pomoću nazubljenih vodilica. Pri visokoj temperaturi omekšani materijal istiskuje se kroz mlaznicu na zagrijanu podlogu. Mlaznica i podloga računalno su upravljani te su im omogućene kretnje u tri osi. Nanošenjem tankog sloja materijala na zagrijanu podlogu dolazi do brzog skrućivanja pri sobnoj temperaturi. Nakon nanešenog sloja vrši se posmak u visinu u vrijednosti debljine sloja te se vrši nanošenje novog sloja na postojeći.

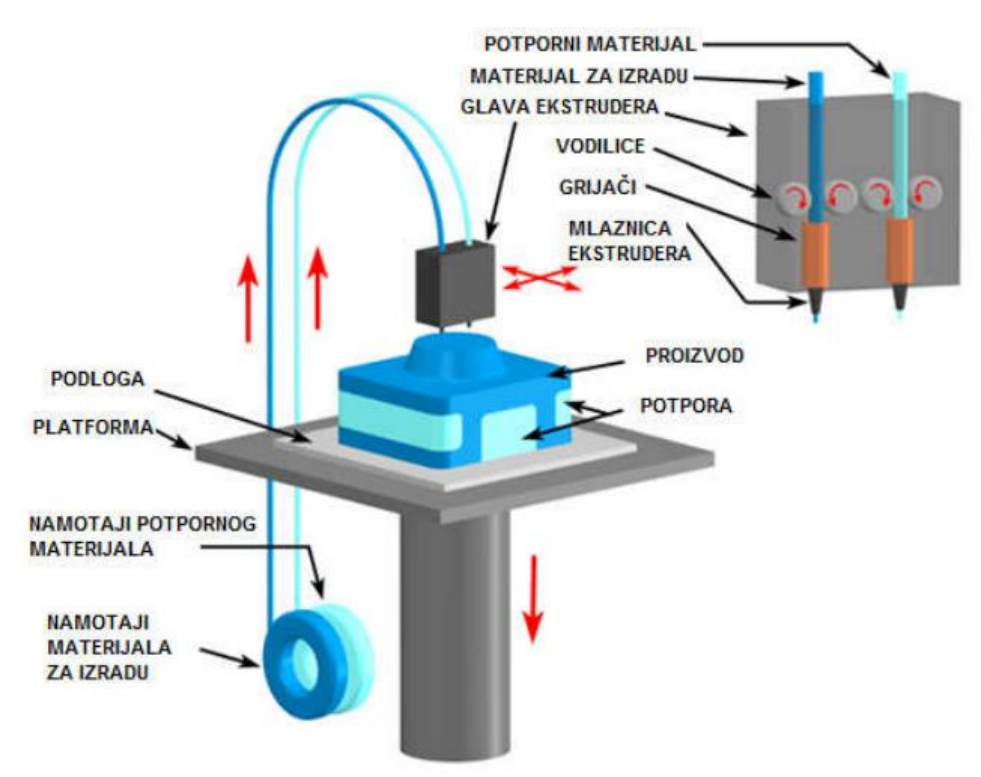

Slika 2.5.1.1 – FDM postupak

Kod složenije geometrije proizvoda potrebno je dodavanje potporne stukture, a izvodi se primjenom dvostruke glave ekstrudera. U jednoj mlaznici nalazi se materijal za izradu potpore, a u drugoj materijal za izradu proizvoda. Kod FDM postupka potporna struktura je obavezna za sve proizvode čiji se kutevi manji od 45° i veći od 135°.

Preuzeto: https://repozitorij.vuka.hr/islandora/object/vuka%3A909/datastream/PDF/view

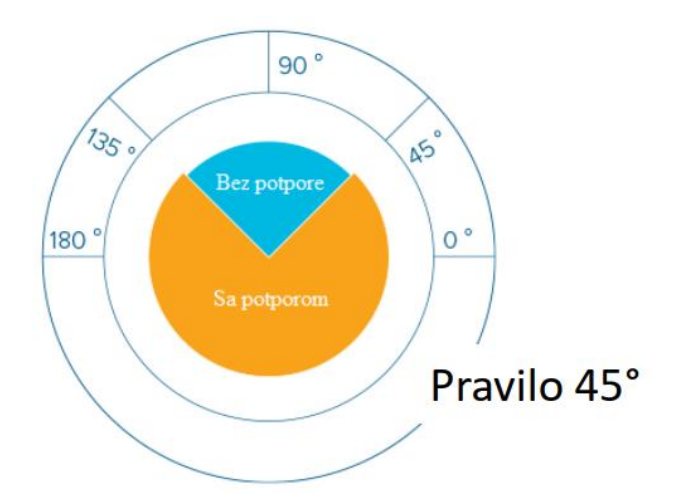

Slika 2.5.1.2 – Područje primjene potporne strukture Preuzeto: Golubić S. Aditivne tehnologije (kolegij Aditivne tehnologije), Veleučilište u Bjelovaru, 2018.

#### 2.5.2 Materijali

Odabir materijala za FDM postupak veže za sobom pravilno parametriranje radnih temperatura podloge i ekstrudera. Svaki materijal ima različite temperature tališta i stvrdnjavanja. Temperatura mora biti dovoljna da se omekšani materijal kontinuirano nanosi podlogu da dovoljno izlasku. na te se brzo stvrdne pri Najčešće korišteni materijali u FDM postupku su ABS i PLA.

ABS (akrilonitril / butadien / stiren) je amorfni polimer koji nastaje polimerizacijom akrilonitrila (15-35%) i stirena (40-60%) u prisustvu polibutadiena (5-30%). Stiren daje mogućnost prerade i površinski sjaj. Akrilonitril daje čvrstoću, kemijsku i toplinsku otpornost. Butadien daje tvrdoću i otpornost na niskim temperaturama. Primjenjuje se u automobilskoj industriji, elektronici te za izradu prototipova. ABS ima slabu otpornost na vanjske vremenske uvijete pa se većinom koristi u interijeru.

| Gustoća                    | g/cm <sup>3</sup> | 1,0 - 1,05 |
|----------------------------|-------------------|------------|
| Vlačna čvrstoća            | MPa               | 40 - 50    |
| Čvrstoća na udar           | kJ/m <sup>2</sup> | 10 - 20    |
| Toplinska<br>rastezljivost | ×10 <sup>-6</sup> | 70 - 90    |
| Temperatura<br>omekšavanja | °C                | 80-95      |

#### Slika 2.5.2.1 – Svojstva ABS-a

Preuzeto: Golubić S. Aditivne tehnologije (kolegij Aditivne tehnologije), Veleučilište u Bjelovaru, 2018.

PLA (polilaktid), odnosno poliaktična kiselina je biorazgradivi polimer dobiven iz laktične kiseline. Odlikuju ga vrlo slaba mehanička svojstva, krhkost, niska cijena i slabija postojanost pri višim temperaturama. Ima nisku temperaturu tališta koja iznosi od 160 °C do 220 °C. Primjenjuje se u prehrambenoj industriji i industriji odjeće zbog svojstva biorazgradivosti. Moguće ga je više puta rastaliti i ponovno koristiti. Jedan je od najkorištenijih polimera u FDM postupku.

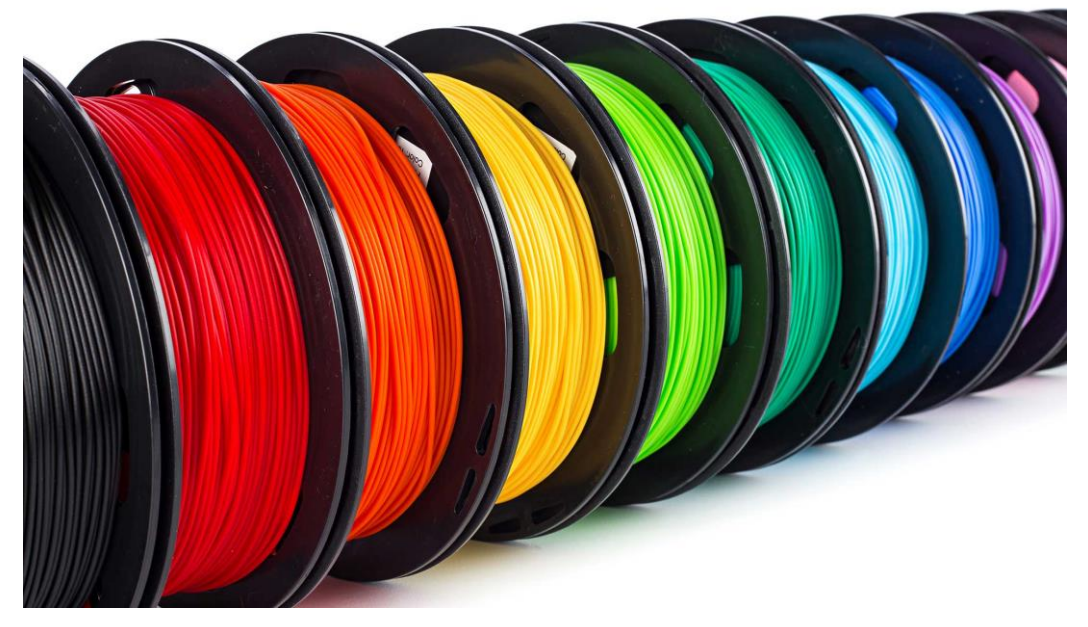

Slika 2.5.2.2 – PLA filament Preuzeto: <u>https://www.dreamstime.com/photos-images/filament.html</u>

PC (polikarbonat) je proziran amorfan polimer. Karakteriziraju ga tvrdoća, čvrstoća, dobra električna svojstva te izuzetna UV stabilnost. Zbog svoje prozirnosti i mogućnošću dodavanja boja čini proizvod estetski privlačnim. Odlikuje ga točnost izrade, izdržljivost i dobra stabilnost. Zbog svojih dobrih svojstava koristi se u raznim granama industrije, posebice u medicinskoj i autoindustriji.

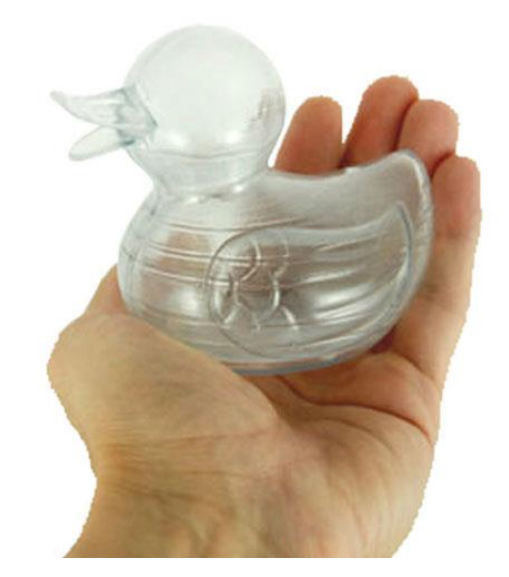

Slika 2.5.2.3 – Proizvod od polikarbonata Preuzeto: <u>https://www.rapidsol.org/polycarbonate.aspx</u>

Ostali materijali koji se koriste su PS (polistiren), PA (poliamid), PEEK (polieter-eterketon), PET (polietilen-tereftalat), PVA (polivinil-amid), PP (polipropilen), PMMA (polimetil-metal krilat).

#### 2.5.3 Prednosti i nedostatci

Prednosti FDM postupka:

- minimalan otpad nema suvišnog materijala koji bi se u drugim postupcima naknadnom doradom odstranjivao, osim potporne strukture koja čini minimalan otpad
- jednostavna upotreba za izradu proizvoda potreban je samo STL dokument
- lako uklanjanje potporne strukture potporna struktura je oslabljena na mjestima dodira s modelom te se lako uklanja
- niski troškovi održavanja

- brzina i sigurnost rada stroja
- mala investicija
- laka izmjena materijala
- mogućnost izrade više proizvoda u isto vrijeme
- nema potrebe za grijanjem i hlađenjem
- praktičnost i prenosivost uređaja
- male dimenzije uređaja
- mala potrošnja energije

Nedostatci FDM postupka:

- ograničena točnost izrade
- sporost izrade
- potreba za naknadnom doradom
- upotreba potpornog materijala
- ograničen izbor materijala
- oscilacije temperature mogu dovesti do raslojavanja proizvoda
- vitoperenje dugih proizvoda
- vidljivost linija između slojeva
- smanjena čvrstoća okomito na smjer izrade sloja

## 3. OBRADA ODVAJANJEM ČESTICA

Obrada odvajanjem čestica je najzastupljenija i najvažnija tehnologija u proizvodnoj industriji. Čini oko 30 % ukupnog BDP-a industrijski razvijenijih država. Tehnologija se sastoji od niza različitih postupaka. Obrada se odvija na način da se početnom materijalu odstranjuje određena količina materijala s ciljem formiranja proizvoda željenih dimenzija. Odvajanje čestica se vrši na alatnom stroju. Za izradu gotovog proizvoda potrebno je proći kroz više različitih postupaka obrade odvajanja čestica.

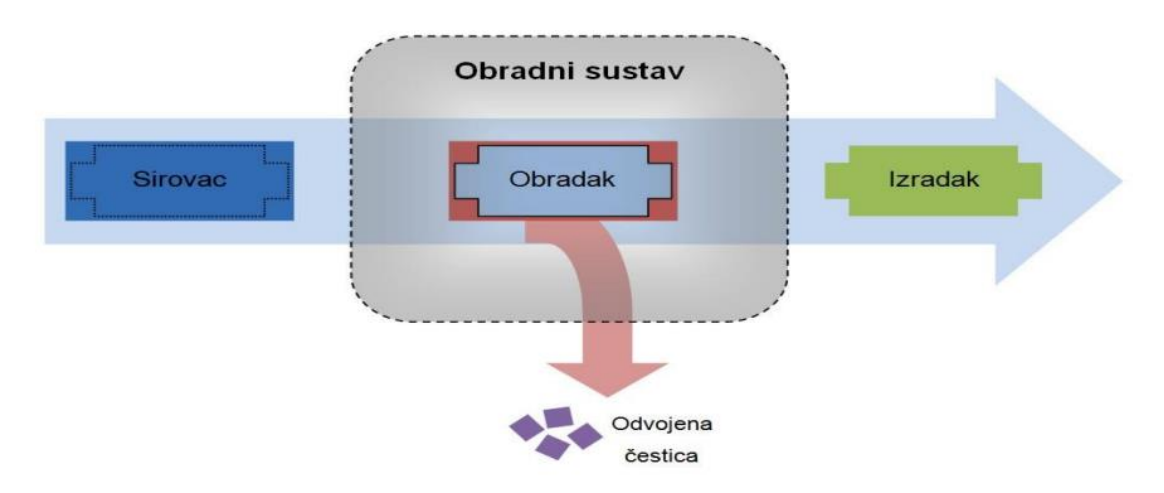

Slika 3.1 – Ilustracija obrade odvajanjem čestica Preuzeto:<u>http://repozitorij.fsb.hr/7438/1/%C5%BDupan 2017 zavr%C5%A1ni preddiplomski.pdf</u>

Na slici 3.1 prikazan je proces obrade. Sirovac ili početni materijal obrađuje se na alatnom stroju koji vrši odvajanje čestica u svrhu dimenzijskog oblikovanja izradka. Učinkovitost procesa ovisi o odabiru parametara i režima rada. Povećanjem brzine rezanja povećava se produktivnost, pri čemu se smanjuje kvaliteta obrade i dolazi do rasta topline u zoni obrade. Nastala toplina uzrokuje deformacije i trošenje alata što dovodi do smanjenja vijeka trajanja alata. Da bi se zadržala produktivnost te smanjile neželjene pojave koriste se sredstva za hlađenje i podmazivanje (SHIP).

### 3.1 Podjela postupaka

Postupci obrade odvajanjem čestica dijele se na ručne i strojne. Strojni postupci su podijeljeni na postupke koji koriste rezne alate s oštricom i bez oštrice. Rezni alati s oštricom mogu biti s geometrijski definiranom i nedefiniranom oštricom. Podjela je prikazana na slici 3.1.1.

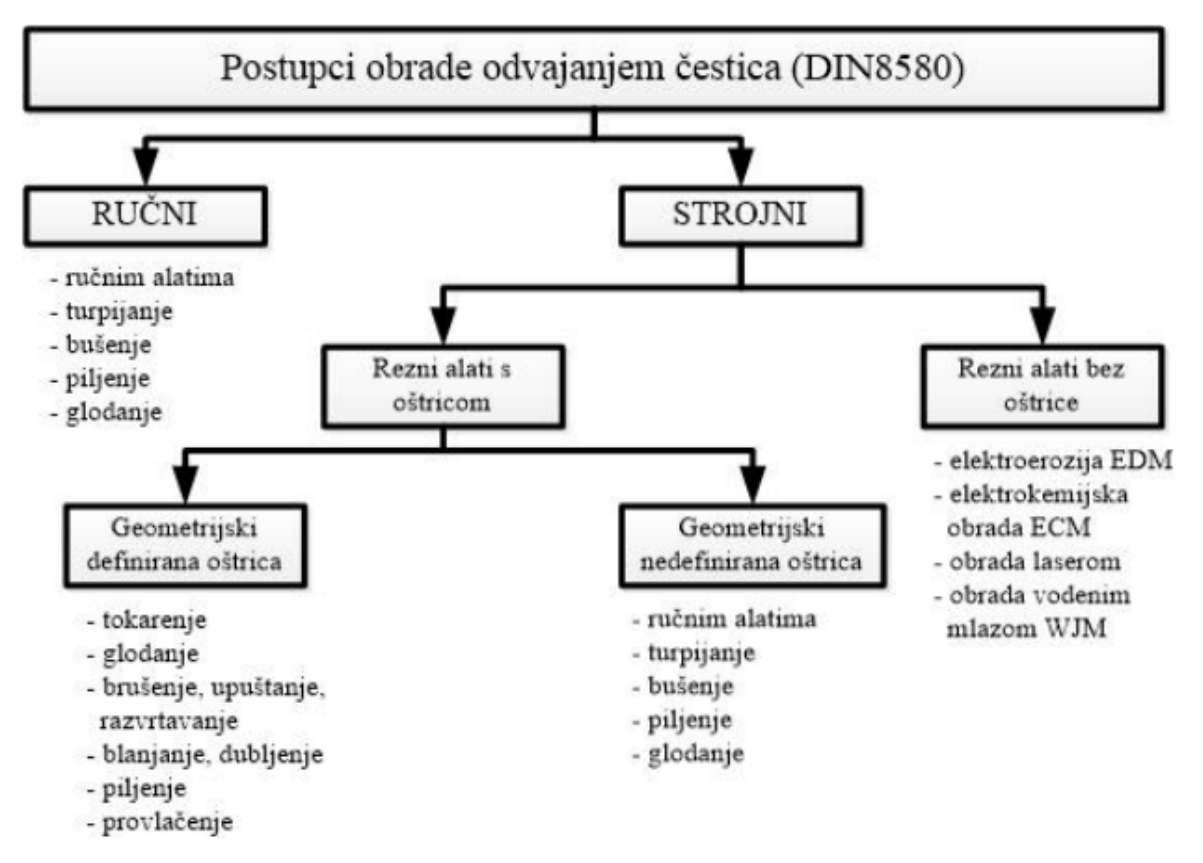

Slika 3.1.1 – Podjela postupaka odvajanja čestica

Preuzeto: http://repozitorij.fsb.hr/4799/1/Sokele\_2015\_zavrsni\_preddiplomski.pdf

#### 3.2 Gibanja na alatnim strojevima

Gibanja mogu biti kružna i translacijska. Mogu se odvijati kontinuirano i diskontinuirano. Gibanja na alatnim strojevima mogu se podijeliti na:

- Glavno gibanje gibanje kojim se stvara odvojena čestica. Definirano je brzinom rezanja. Za glavno gibanje se troši najviše snage. Većinom se radi o kontinuiranoj rotaciji, ovisno o vrsti obrade.
- Pomoćna gibanja sva ostala gibanja kojim se ne vrši odvajanje čestica. Pomoćna gibanja se mogu podijeliti na:
  - Posmično gibanje omogućava kontinuitet obavljanja procesa obrade.
     Definirano je posmičnom brzinom. Većinom se radi o kontinuiranoj translaciji koja ovisno o vrsti obrade izvodi obradak, alat ili oboje.
  - Dostavno gibanje gibanje izvan obrade. Omogućuje primicanje i odmicanje alata obratku ili obratka alatu. To je posmično gibanje kod kojeg nema doticaja alata i obratka. Većinom je u obliku kontinuirane translacije.

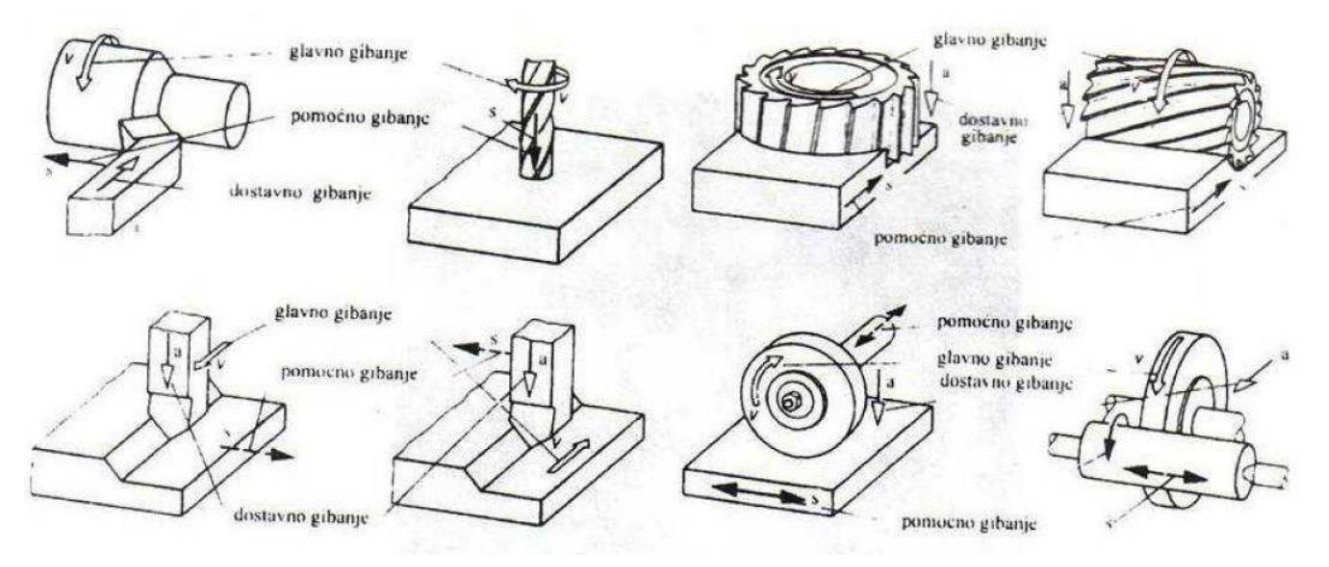

*Slika 3.2.1 – Gibanja na alatnim strojevima* 

Preuzeto: https://zoranpericsplit.weebly.com/uploads/1/2/4/9/12491619/29012014\_strojna\_obrada.pdf

#### 3.3 Prednosti i nedostatci

Obrada odvajanjem čestica je tehnologija kojom se može postići visoka kvaliteta obrađene površine pri visokoj točnosti bez potrebe naknadne dorade. Najbolji je postupak za stvaranje oštrih bridova, ravnih površina, obradu složenih površina i jedna od rijetkih metoda kojom se mogu obrađivati kaljeni i krti materijali. Nije najjeftinija i najbrža metoda, ali se mogu obrađivati gotovo svi materijali. Čestice nastale u procesu obrade te korištenje SHIP – a i njihovo odlaganje predstavljaju velik ekološki problem ove tehnologije. Za izradu proizvoda ponekad je potrebno korištenje više postupaka na različitim alatnim strojevima što podiže vrijeme i troškove izrade.

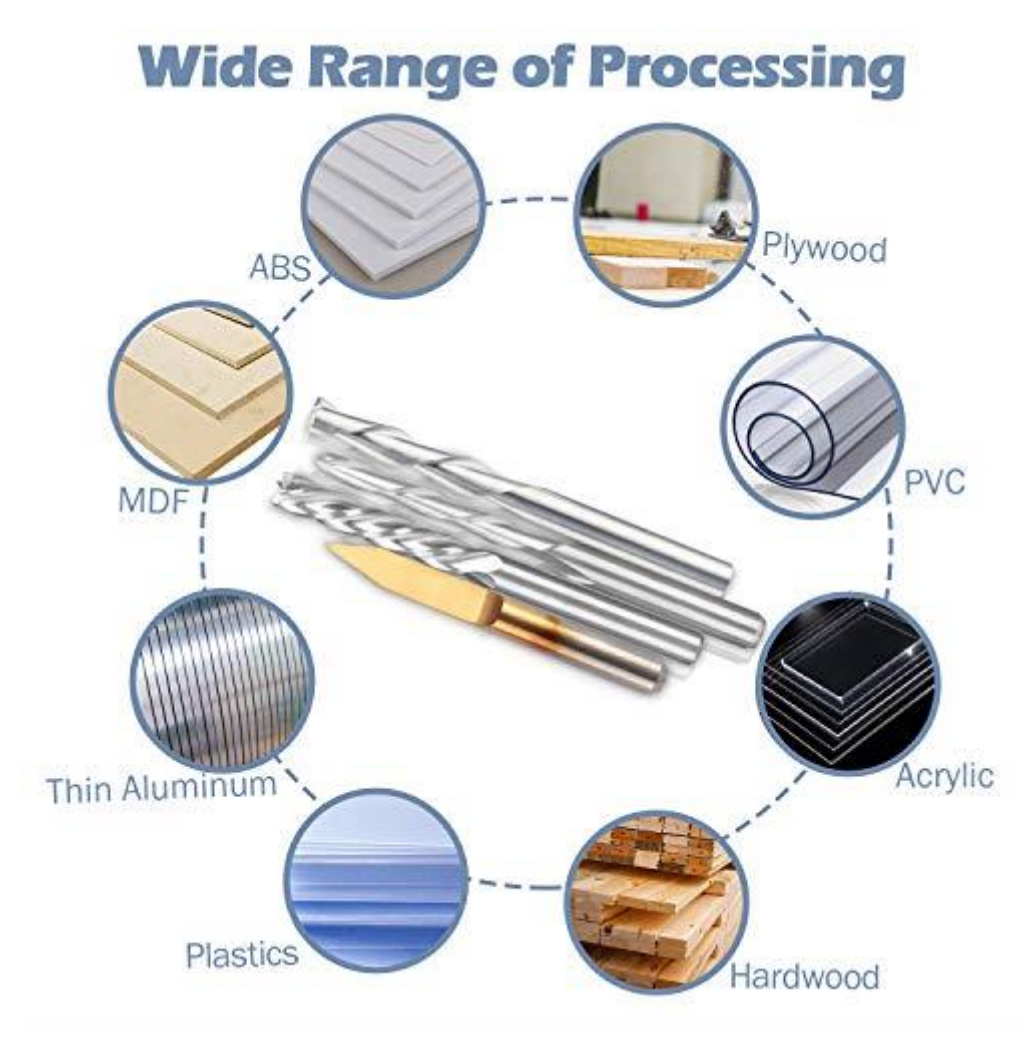

Slika 3.3.1 – Materijali upotrebljavani u OOČ

#### 3.4 CNC glodanje

Glodanje je postupak obrade odvajanjem čestica kojim se obrađuju različite površine proizvoljnog oblika. Izvodi se na alatnim strojevima, a to su većinom glodalice ili obradni centri. Glavno gibanje je kružno kontinuirano i izvodi ga alat. Pomoćna gibanja ovise o konstrukciji, a izvodi ih obradak i/ili alat. Alatni strojevi za glodanje mogu biti klasične ili CNC (eng. *Computer Numerical Control*) glodalice. Razlikuju se u načinu upravljanja. Klasične glodalice su upravljane od strane operatera, dok je CNC glodalica upravljana programskim G kodom. G kod može biti ručno unešeni ili programski generiran korištenjem CAM softvera.

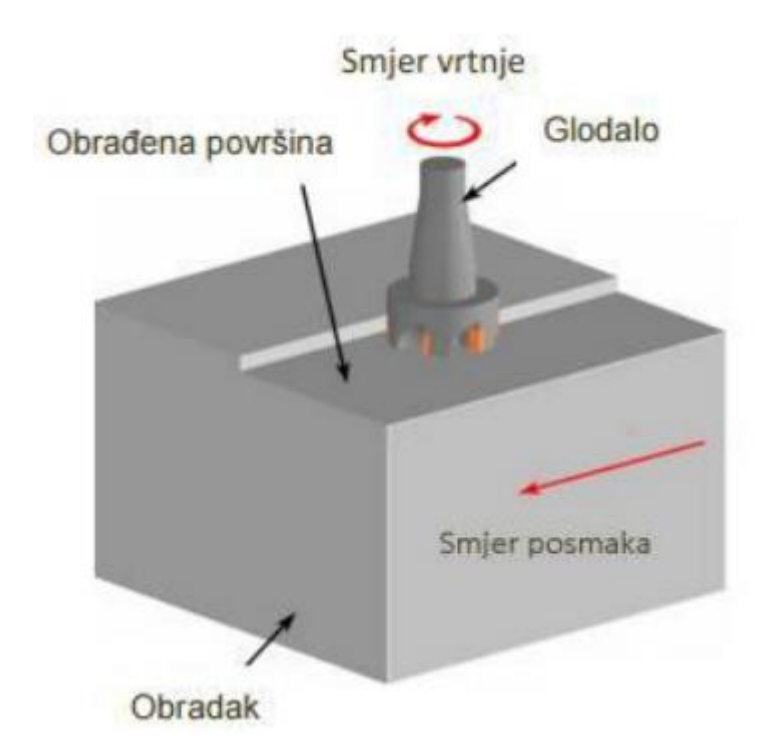

Slika 3.4.1 – Shema glodanja

Preuzeto: https://repozitorij.vuka.hr/islandora/object/vuka%3A915/datastream/PDF/view

#### 3.4.1 Podjela postupaka glodanja

Glodanje možemo podijeliti prema:

- kvaliteti obrađene površine:
  - o grubo
  - o fino
  - o završno
- kinematici glodanja:
  - o protusmjerno
  - o istosmjerno

OBODNO RAVNO GLODANJE - ISTOSMJERNO

OBODNO RAVNO GLODANJE - PROTUSMJERNO

Slika 3.4.1.1 – Kinematike glodanja

Preuzeto: http://repozitorij.fsb.hr/680/1/15\_07\_2009\_Zavrsni\_rad\_-\_Bruno\_Benger.pdf

- Prema obliku obrađivane površine:
  - o ravno (plansko)
  - o okretno (okruglo i neokruglo)
  - o profilno (glodanje utora, modularno)
  - o oblikovno (kopirno ili CNC)
  - $\circ$  odvalno

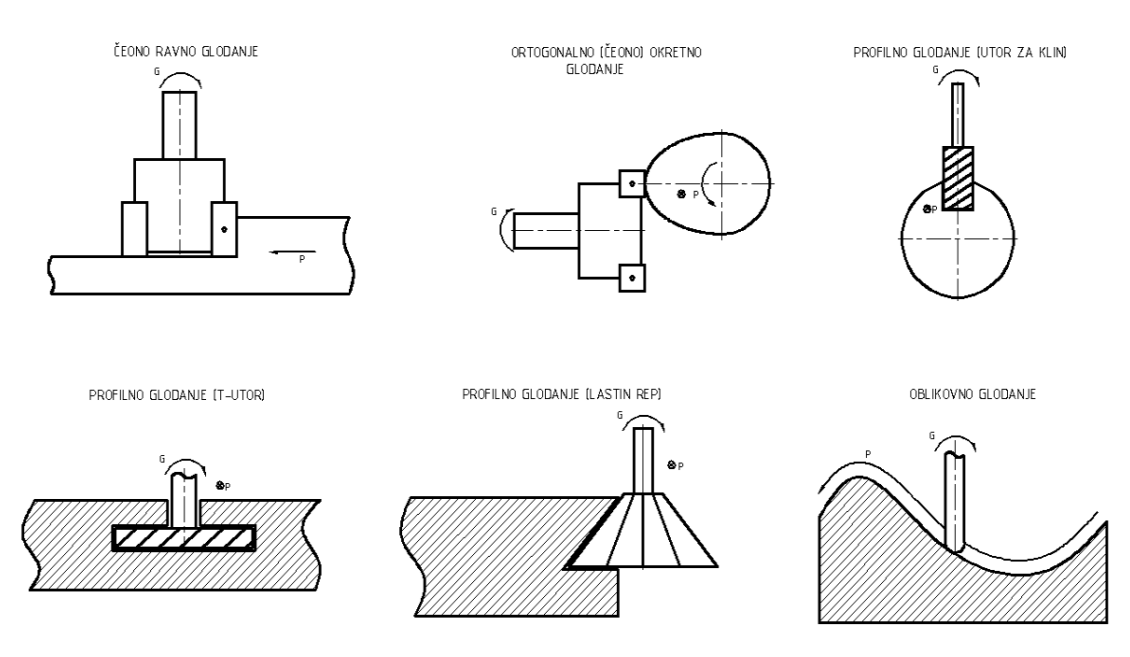

Slika 3.4.1.2 – Podjela glodanja prema obliku obrađivane površine Preuzeto: <u>http://repozitorij.fsb.hr/680/1/15\_07\_2009\_Zavrsni\_rad\_-\_Bruno\_Benger.pdf</u>

- Prema položaju reznih oštrica:
  - $\circ$  obodno
  - o čeono

(a)obodnoglodanje (b) Čeono glodanje

Slika 3.4.1.3 – Podijela glodanja prema položaju reznih oštrica Preuzeto: <u>http://repozitorij.fsb.hr/680/1/15\_07\_2009\_Zavrsni\_rad\_-\_Bruno\_Benger.pdf</u>

#### 3.4.2 Alati za glodanje

Alat za glodanje je glodalo. Glodalo karakterizira definirana geometrija reznog dijela s više reznih oštrica. Oštrice se nalaze na zubima glodala. Zubi mogu biti pozicionirani na obodnoj ili čeonoj plohi glodala. Pri obradi više oštrica je istovremeno u zahvatu. Rezni dio se izrađuje od materijala iznimno veće tvrdoće od tvrdoće obradka. Najčešće korišteni materijali su brzorezni čelici, tvrdi metali, cermet, keramika i kubni nitrit bora. Glodala se mogu podijeliti prema:

- ound se moge poulone prom
- načinu izrade glodala:
  - o s glodanim zubima
  - o s brušenim i tokarenim zubima
  - o glave s umetnutim zubima
- obliku zubi glodala:
  - o s ravnim zubima
  - o sa zubima u spirali
  - o sa zubima u križ
- obliku tijela glodala:
  - o profilna
  - o konusna
  - $\circ$  modularna
  - o vretenasta
  - o glodala valjkastog oblika
  - o glodala valjkastog oblika za ozubljenja
  - o glodala valjkastog oblika za navoje

| valjk                  | alle | utorno glodalo                    | Slot mill              | Gamer and                                |
|------------------------|------|-----------------------------------|------------------------|------------------------------------------|
| asto gloda             | T    | kutno<br>glodalo za finu obradbu  | End mill for finishing |                                          |
| lo                     | J.C. | spiralno svrdlo                   | Centre drill           |                                          |
| Dow<br>kutr            |      | T-utorno glodalo                  | T-slot cutter          |                                          |
| ertail cu<br>10 gloda  | I    | razvrtalo                         | Reamer                 |                                          |
| tter                   |      | konusno upuštalo                  | Countersink            |                                          |
| Side<br>kotu           | -60  | utorno kuglasto                   | Ball nosed slot drill  | () () () () () () () () () () () () () ( |
| and face<br>urasto glo | 10   | zabušivač                         | Centre drill           |                                          |
| cutter<br>dalo         | m    | profilno glodalo za rubove        | Corner round           |                                          |
| plan                   | -    | ureznik                           | Тар                    |                                          |
| sko (čeono) g          |      | kutno<br>glodalo za grubu obradbu | End mill for roughing  |                                          |
| ylodalo                | t    | ravno upuštalo                    | Countbore              |                                          |

Slika 3.4.2.1 – Vrste i oblici glodala Preuzeto: <u>https://wp-hr.wikideck.com/Glodalo</u>

#### 3.4.3 Programiranje CNC glodalica

Mach3 CNC Demo

Programiranje CNC (eng. Computer Numerical Control) glodalica se može obavljati ručno ili s pomoću računalnog programa. Svodi se na kodiranje geometrijskih i tehnoloških informacija potrebnih za izradu proizvoda. Ručno programiranje je vrlo rijetko. Pri ručnom programiranju potrebno je unositi programski G kod red po red što oduzima mnogo vremena i postoji mogućnost pogrešnog unošenja podataka. Ujedno ručnim programiranjem mogu se programirati samo dvodimenzionalni proizvodi. Računalno programiranje podrazumjeva automatsko generiranje G koda na osnovu trodimezionalnog modela, pridruženih alata, materijala te režima obrade pomoću CAD/CAM sustava (eng. Computer Aided Design/ Computed Aided Manufacturing). Računalnim načinom se smanjuje vrijeme izrade i povećava se opseg mogućnosti izrade proizvoda. Proces izrade proizvoda CNC glodanjem računalnim putem počinje izradom CAD modela. CAD model povezuje se sa CAM modulom za generiranje putanje alata. Putanja se generira na osnovi tehnoloških parametara i redoslijeda operacija. Putanja se simulira u CAM modulu te se dobiva simulacija kretanja alata. Nadalje se generirani podatci iz CAM modula obrađuju u postprocesoru te se ispisuje programski G kod. Unošenjem G koda u upravljačku jedinicu CNC stroja, stroj je spreman za proizvodnju.

| File Config Function Cfg's View Wizards Operator PlugIn Control Help                                                                                                    |                                                                                                    |
|----------------------------------------------------------------------------------------------------|----------------------------------------------------------------------------------------------------|
| Program Run (Alt-1) MDI (Alt-2) Tool Path (Alt-4) Offsets (Alt-5)                                                                                                    | Settings (Alt-6) Diagnostics (Alt-7) Mill->G15 G80 G17 G40 G20 G90 G94 G54 G49 G99 G84 G97                                                                                                    |
|                                                                                                    | R       Zero       -2.5500       Scale       +1.0000         A       Zero       -3.4420       Scale       +1.0000         H       Zero       +0.0000       Scale       +1.0000         Zero       +0.0000       Radius       Correct         V       To Go       Machine       Scale       Limits                                                                                                    |
| File: No File Loaded.                                                                                                    | Load Wizards Last Wizard Regen. Display Jog<br>NFS Wizards Colorath Mode Follow                                                                                                    |
| Cycle Start       Edit G-Code       Rewind Ctrl-W         Single BLK Alt-N       Reverse Run       Reverse Run         Feed Hold       Load G-Code       Block Delete         Stop       Set Next Line       M1 Optional Stop         Line:       0       Run From Here         Owell       CV Mode         Webset       Unde         G-Codes       M-Codes         Hold       Unde | Tool Information       Feed Rate       Spindle Speed         Tool       OueRidden       FRO %       100         Dia.       +0.0000       100       Tool       100         H       +0.0000       FRO       100       Tool       Tool         Auto Tool Zero       FRO       6.00       Feedrate       Sov       0         Layead       O0:00       Units/Min       0.00       Spindle Speed       Spindle Speed         Jog ON/OFF Ctri-Alt.J       Units/Rev       0.00       0       0       0 |
| History Clear Status: ReConfiguration Estop.                                                                                                    | Profile: Mach3Mill                                                                                                    |
|                                                                                                    |                                                                                                    |

Slika 3.4.3.1 – Upravljački program Mach3

#### 3.4.4 G kod

G kod je programski jezik numeričke kontrole. Koristi se programiranje CNC strojeva. Naziv G kod je dobio iz razloga što svaki red koda počinje slovom G. Razvijen je 1950-ih godina u tvrtci Massachusetts Institute of Technology. Veoma je jednostavan programski jezik. Nema funkcija petlji, uvjetnih operatora i varijabli koje bi programer mogao definirati. G kod je skup naredbi. Svaka naredba je ispisana u svom redu te čini blok koda. Tijek izvođenja blokova je od vrha prema dnu. G kod je standardizirani kod. Naredbe u G kodu dijele se na dvije skupine:

tareabe a S Road aljele se ha av

- G naredbe
- M naredbe

G naredbe označavaju glavne naredbe, a M pomoćne naredbe. Primjeri najkorištenijih G naredbi kod glodanja:

- G00 brzi pomak alata
- G01 radni pomak alata
- G02 kružni pomak alata u smjeru kazaljke sata
- G03 kružni pomak alata u suprotnom smjeru kazaljke sata
- G40 isključivanje kompenzacije promjera alata
- G41 lijeva kompenzacija promjera alata
- G42 desna kompenzacija promjera alata
- G43 negativna kompenzacija dužine alata
- G54 strojna radna nultočka koordinatnog sustava
- G17 izbor radne ravnine xy
- G18 izbor radne ravnine xz
- G19 izbor radne ravnine yz
- G21 mjerni sustav u inčima
- G20 mjerni sustav u milimetrima
- G90 apsolutni pomak u koordinatnom sustavu
- G91 inkrementalni pomak u koordinatnom sustavu

Primjeri najkorištenijih M naredbi kod glodanja:

- M00 optimalno zaustavljanje izvođenja programa
- M30 kraj i resetiranje programa
- M03 smjer vrtnje vretena u smjeru kazaljke sata
- M04 smjer vrtnje vretena u suprotnom smjeru kazaljke sata
- M05 zaustavljanje vrtnje vretena
- M06 automatska izmjena alata
- M07 uključivanje emulzije (magla)
- M08 uključivanje emulzije (mlaz)
- M09 isključivanje emulzije

Primjeri funkcija za određivanje režima rada:

- N (broj bloka)
- G (način gibanja i glavne naredbe)
- X Y Z (koordinate točke u smjeru koordinatnih osi)
- I J K (koordinate kod kružnih gibanja)
- S (brzina vrtnje radnog vretena)
- F (posmak brzina glodanja)
- T (broj alata)
- D (korekcija promjera alata)
- M (pomoćne naredbe)
- H (dužina alata)
- O (naziv programa)

G kod se može izrađivati i uređivati u bilo kojem programu za uređivanje i pisanje teksta.

## 4. PROJEKTIRANJE I IZRADA KALUPA ZA LIJEVANJE ČOKOLADA

Cilj projekta je projektiranje i izrada kalupa za lijevanje čokolada standardne gramaže. Čokolade koje se lijevaju oblikom su s loga Grada Bjelovara (100 grama) i Veleučilišta u Bjelovaru (80 grama).

#### 4.1 Projektiranje kalupa čokolade u obliku Grada Bjelovara

Za projektiranje modela čokolade korišten je program ArtCAM od tvrtke Autodesk. To je CAD/CAM program namjenjen za umjetničko modeliranje proizvoda. Nudi mnoštvo alata za dizajniranje reljefa modela, oblikovanje te CAM podršku s podešavanjem parametara alata, obrade i izvozom G koda. Korištena verzija je 64 bitna iz 2011. godine. Klikom na ikonu otvara se program ArtCam 2011.

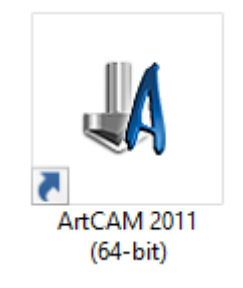

Slika 4.1.1 – ArtCAM 2011 ikona

Nakon otvaranja početne stranice na alatnoj traci potrebno je odabrati "Open Model" čime se otvara skočni prozor u kojem je potrebno odabrati sliku iz koje će se raditi model. Odabirom slike loga Grada Bjelovara otvara se novi skočni prozor (slika 4.1.3) u koji se unose podatci o širini, dužini i visini po z osi. Na shemi u desnom kutu odabire se pozicioniranje kordinatnog sustava. Potrebno je označiti korištenje milimetarskog sustava mjerenja. Završetak unošenja parametara potvrđuje se tipkom "OK".

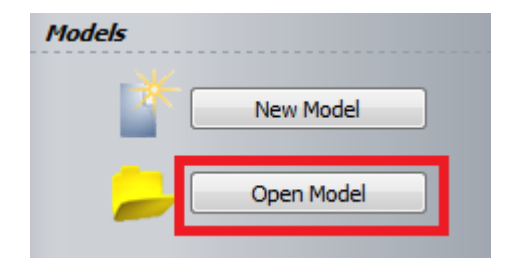

Slika 4.1.2 – Izgled naredbe "Open Model"

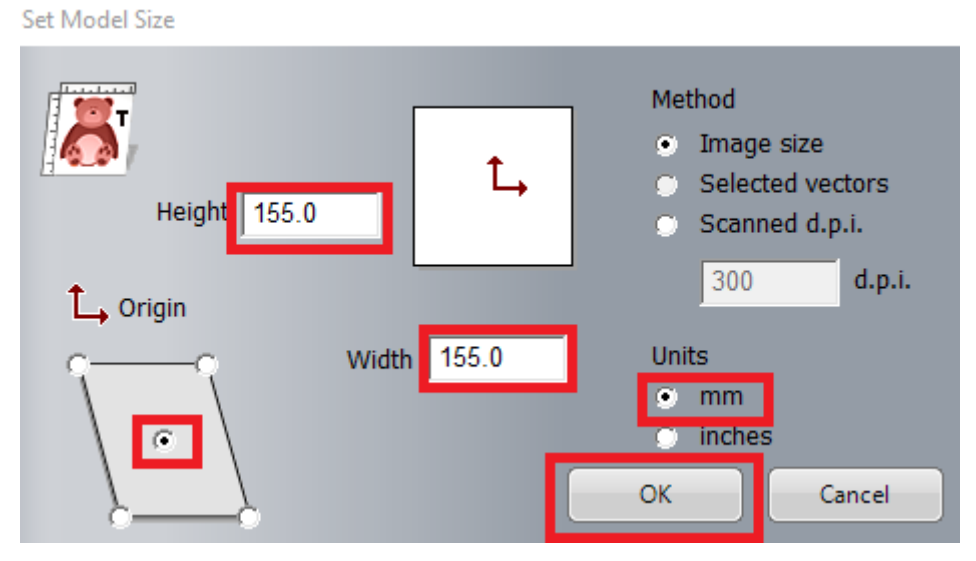

Slika 4.1.3 – Skočni prozor parametriranja slike

ArtCAM oblikuje reljef uvežene slike na osnovi boja koje prepoznaje na slici. Na slikama lošije kvalitete prepoznaje puno nijansi boja kojima su obojeni pikseli. Izdiranje i upuštanje reljefa vrši se pomoću boja. Uz mnogo nijansi boja to nije moguće napraviti. Potrebno je smanjiti broj boja kako bi se eliminirali pikseli raznih nijansa boja. To se radi uz pomoć naredbe "Reduce Colours". U skočnom prozoru pomoću klizača odabire se na koliko boja će se slika reducirati. Naredbom "Flood Fill" moguće je bojanje dijelova slike raznim bojama u svhu manipulacije reljefa pri oblikovanju.

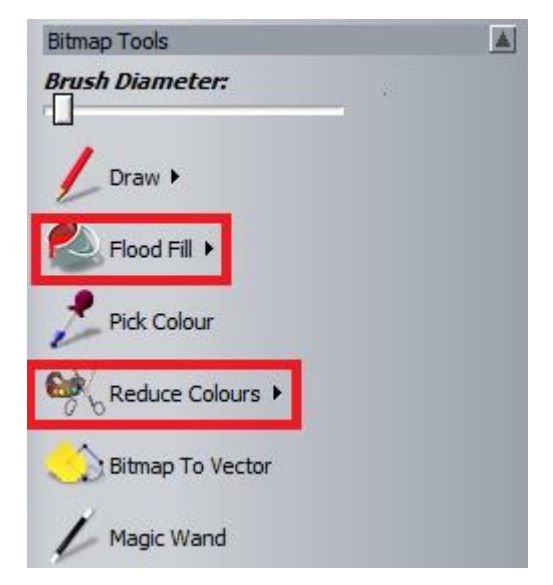

Slika 4.1.4 – Naredbe "Flood Fill" i "Reduce Colours"

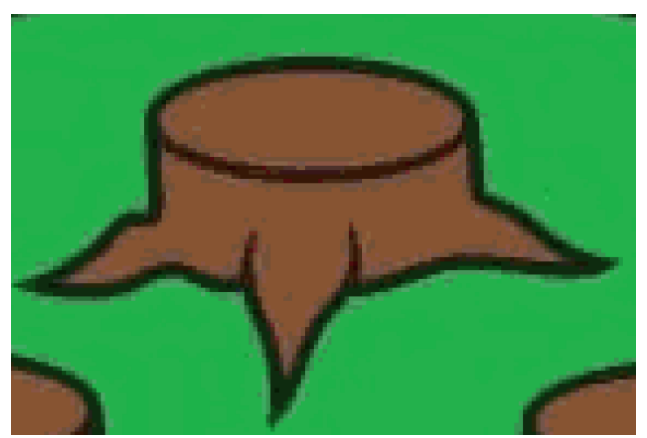

Slika 4.1.5 – Kvaliteta prije obrade slike

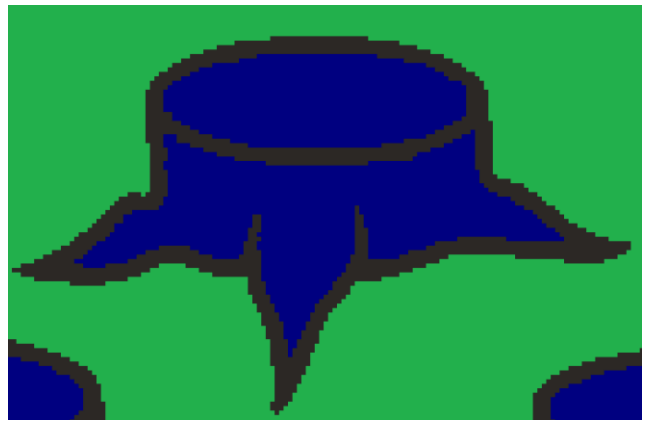

Slika 4.1.6 – Kvaliteta nakon obrade slike

Oblikovanje reljefa vrši se obabirom željene boje i klikom na naredbu "Shape Editor". Zatim se otvara skočni prozor u kojem su ponuđena tri načina dodavanja ili oduzimanja materijala. Moguće je ravno, oblo ili piramidalno oblikovanje s mogućnošću upravljanja kuteva uspona i visina. Oblikovanja u "Shape Editoru" prikazano je na slici 4.1.7.

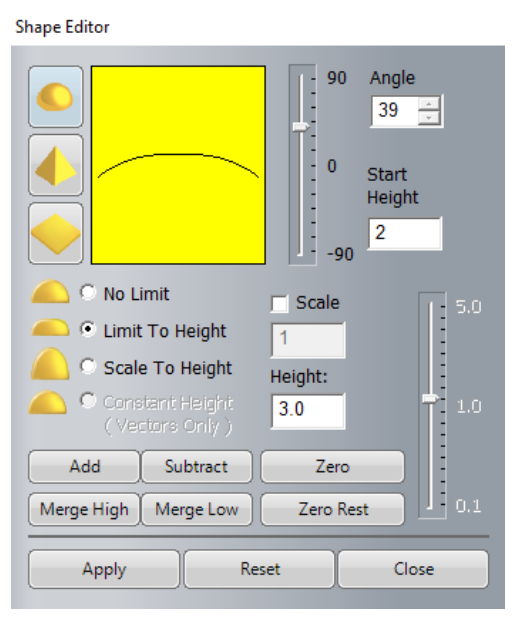

Slika 4.1.7 – "Shape Editor"

Završetkom oblikovanja pomoću boja dobiveni reljef može se pogledati u kartici "3D view". Uz pomoć naredbe "Create Rectange" prikazene na slici 4.1.8 napravljen je pravokutnik kojem su naredbom "Fillet Vectors" zaobljena dva ruba i s time je ostvaren okvir čokolade.

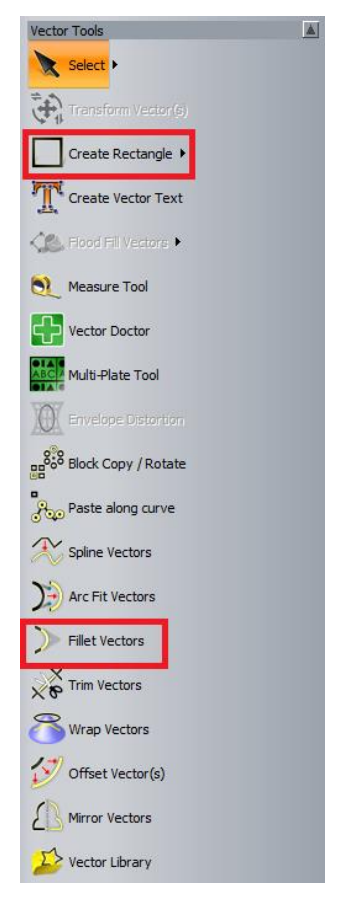

Slika 4.1.8 – Naredbe "Create Rectangle" i "Fillet Vectors"

Izdizanjem okvira naredbom "Shape Editor" stvoren je model čokolade. Naredbom "Add Draft" dodaje se skošenje od 30 stupnjeva radi lakšeg vađenja čokolade iz kalupa. Naredbom "Smooth Relief" zaglađuje se reljef. Konačno stanje modela prikazano je na slici 4.1.9.

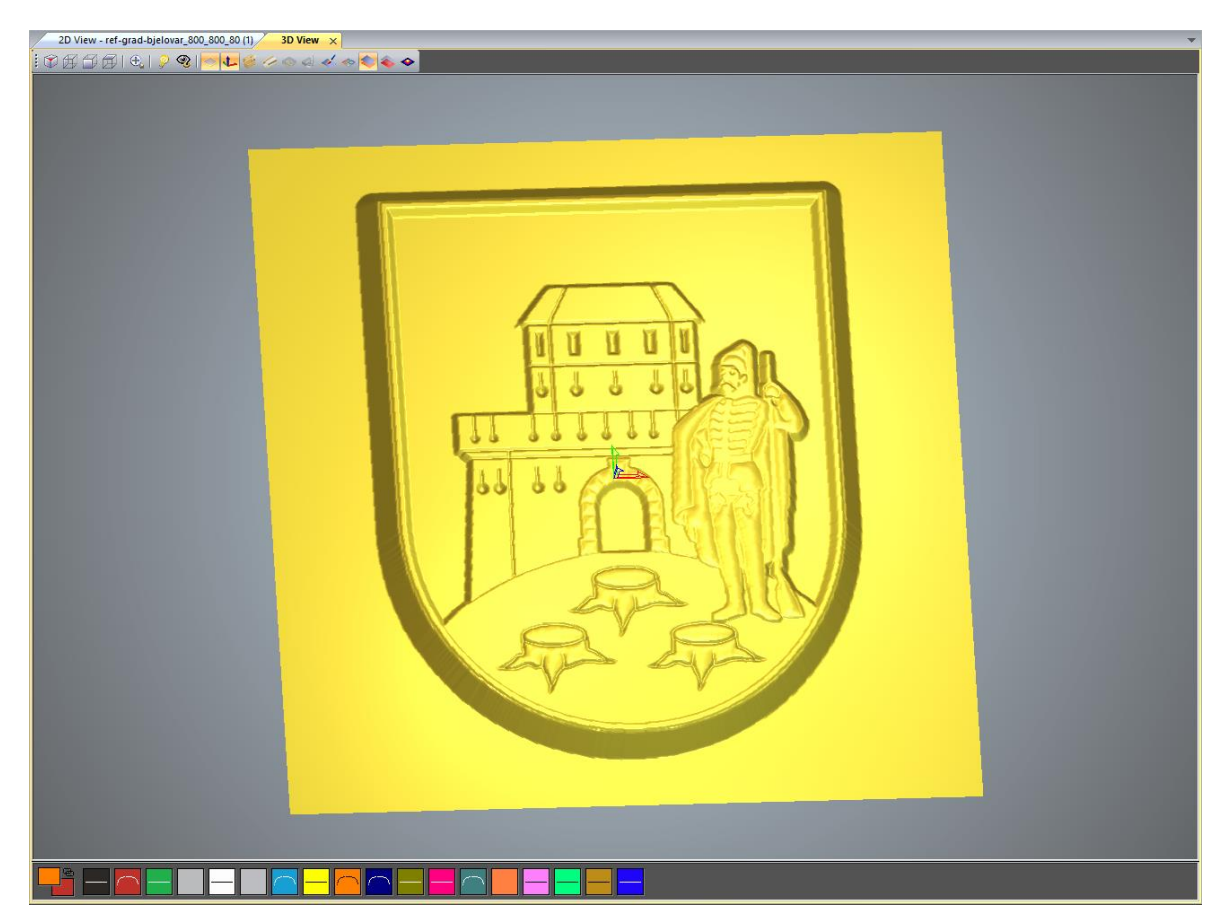

Slika 4.1.9 – Model čokolade u obliku Grada Bjelovara

#### 4.2 Projektiranje kalupa čokolade u obliku Veleučilišta u Bjelovaru

Za izradu kalupa loga Veleučilišta u Bjelovaru nije korištena fotografija kao baza izrade. Logo VUB-a je jednostavniji i može se nacrtati u ArtCAM-u. Pošto se ne učitava fotografija, na početnom zaslonu potrebno je odabrati relaciju "New Model". U skočnom prozoru (slika 4.2.1) definiraju se parametri novog modela kao što su visina, širina radnog prostora, rezolucija te odabir sustava mjerenja. Na shemi radne površine odabire se sredina kao ishodište kordinatnog sustava.

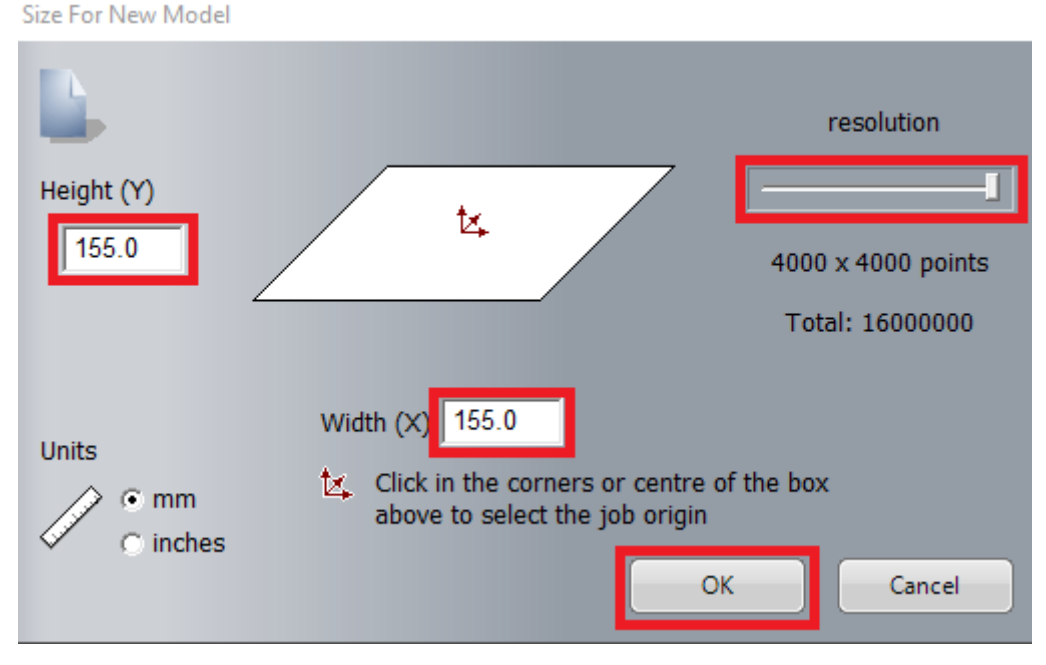

Slika 4.2.1 – Skočni prozor naredbe "New Model"

Nakon potvrde parametara novog modela otvara se radni prostor. Na alatnoj traci pod kategorijom "Vector tools" nalaze se alati potrebni za crtanje VUB loga prikazani na slici 4.2.2.

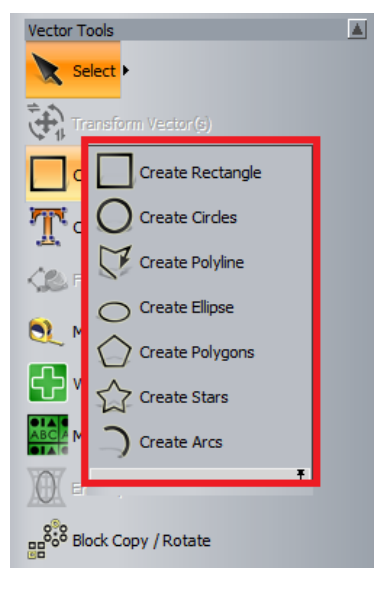

Slika 4.2.2 – Alati za crtanje vektora

Naredbom "Create Rectangle" stvaraju se pravokutni vektori. Kružnice se stvaraju naredbom "Create Circle". Unutar naredbi definiraju se parametri prikazani na slici 4.2.3 i slici 4.2.4 kao što su visina, širina, pozicija, kut nagiba, radijus zaobljenja kuteva i promjer.

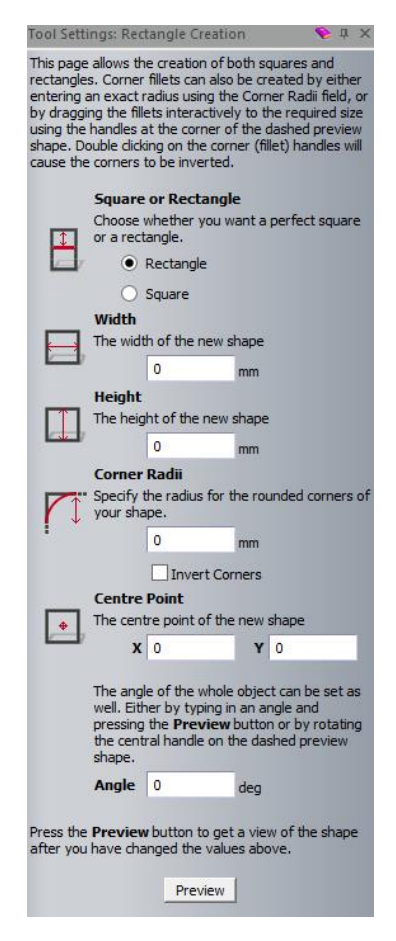

Slika 4.2.3 – Skočni prozor parametara naredbe "Create Rectangle"

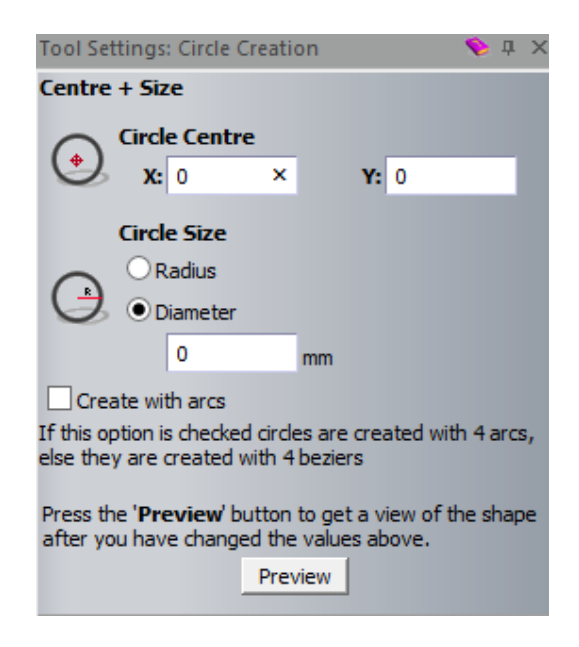

Slika 4.2.4 – Skočni prozor parametara naredbe "Create Circles"

Tekst "Veleučilište u Bjelovaru" kreira se naredbom "Create Vector Text" u kojoj je dostupan obabir fonta, veličine i proreda teksta. Da bi se natpis postavio po kružnici potrebno je korištenje naredbe "Wrap text round a curve" (slika 4.2.5). U opcijama naredbe moguće je mjenjati poziciju teksta, poravnanje i razmak između slova.

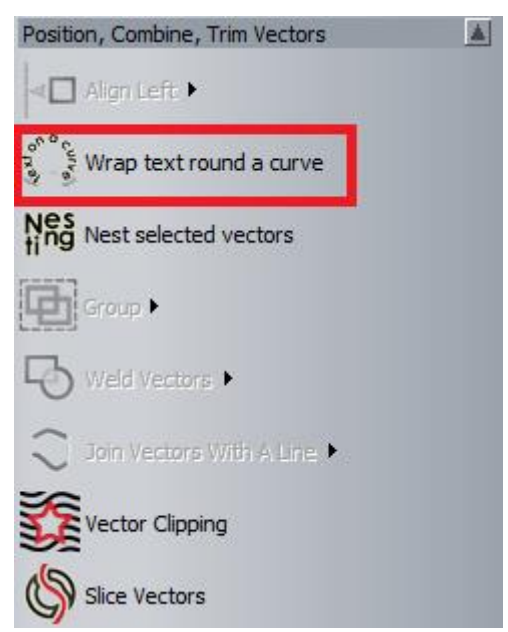

Slika 4.2.5 – Naredba "Wrap text round a curve"

Nakon kreiranja svih vektora potrebno je naredbom "Shape Editor" svaki vektor zasebno oblikovati u reljef. Naredbom "Add Draft" dodaje se skošenje za lakše vađenje čokolade iz kalupa. Na slici 4.2.6 prikazan je kreirani reljef.

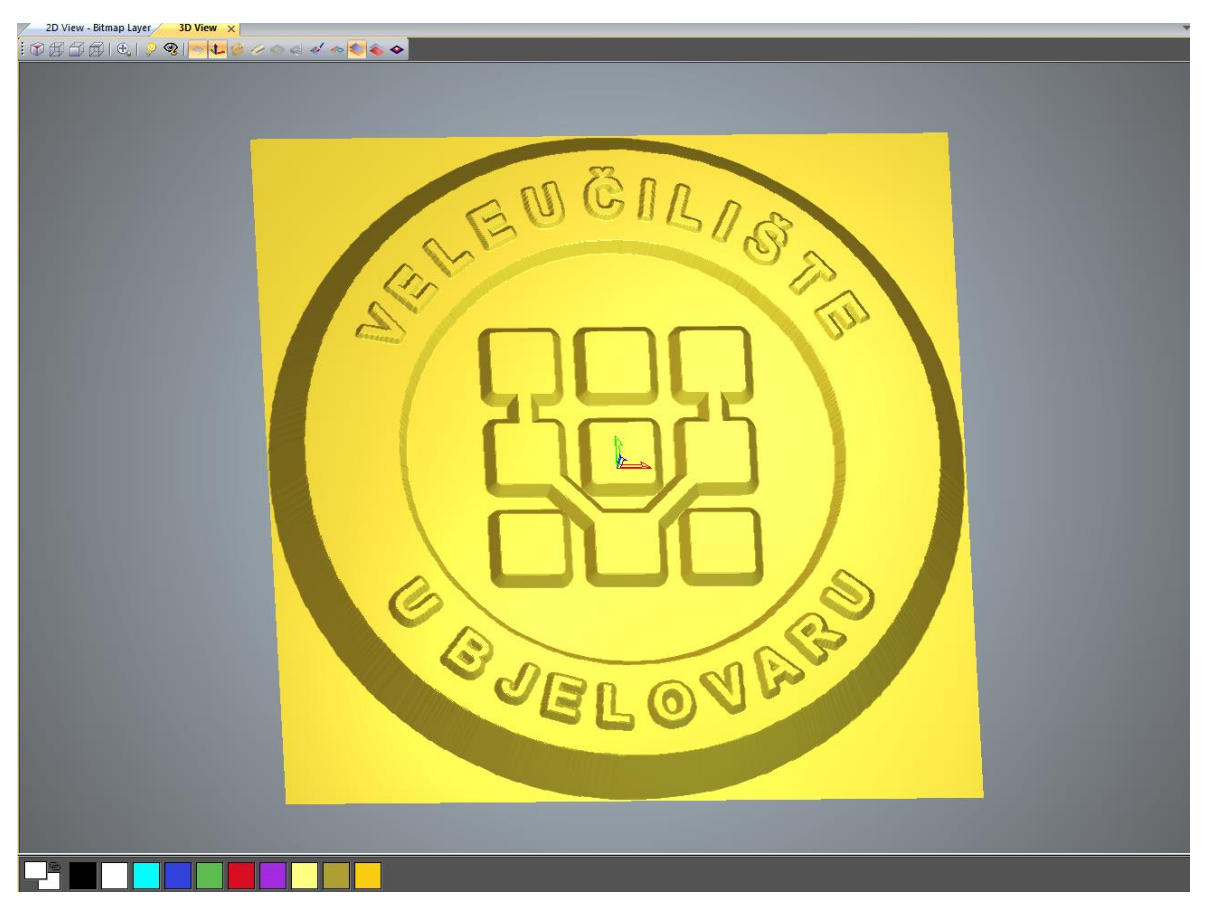

Slika 4.2.6 – Model čokolade u obliku Veleučilišta u Bjelovaru

### 4.3 Izrada modela čokolada na 3D printeru

### 4.3.1 Prusa i3 MK3S+

Uređaj korišten za 3D printanje je Prusa i3 MK3S+. Odlikuje ga visoka preciznost ispisa, pouzdanost, jednostavno korištenje te odličan omjer cijene i kvalitete.

Značajnije karakteristike ovog 3D printera su:

- radni volumen 25\*21\*21 cm
- visina sloja: 0.05 0.35 mm
- promjer filamenta 1.75 mm
- maksimalna brzina ispisa od 200+ mm/s
- maksimalne temperature mlaznice i radne podloge  $300^{\circ}C / 120^{\circ}C$
- LCD zaslon
- automatska kalibracija
- ispis sa SD kartice
- napajanje od 240W

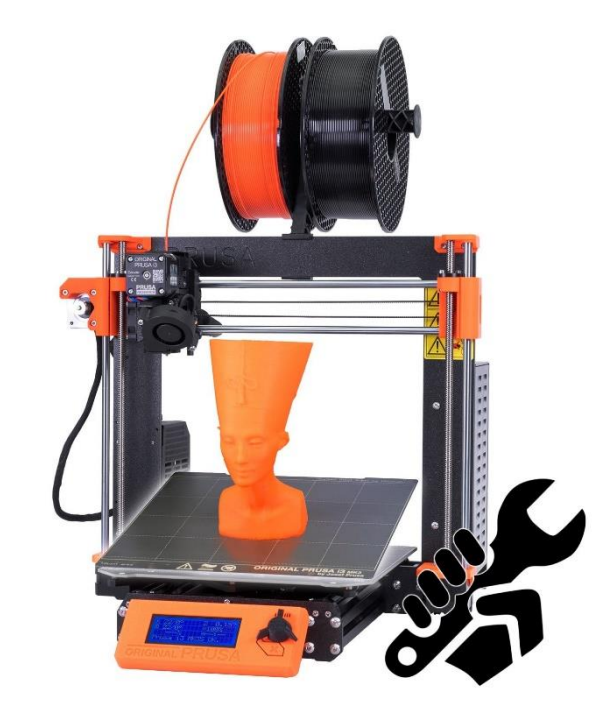

Slika 4.3.1.1 – Prusa i3 MK3S+ Preuzeto: <u>https://www.prusa3d.com/product/original-prusa-i3-mk3s-kit-3/</u>

#### 4.3.2 Postupak pripreme i 3D printanje

Model čokolade predstavlja gotov proizvod lijevanja. Izradom modela na 3D printeru uočavaju se nedostatci u dizajnu te se prepravljanjem i ponovnom izradom usavršava proizvod. Takva tehnika aditivne proizvodnje naziva se brza proizvodnja pototipova. Dizajnirane modele potrebno je pretvoriti u STL format. U programu ArtCAM naredbom "Create Triangle Mesh" (slika 4.3.2.1) moguće je generiranje STL formata.

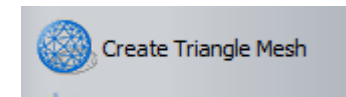

Slika 4.3.2.1 – Naredba "Create Triangle Mesh"

U skočnom prozoru (slika 4.3.2.2) naredbe moguć je odabir više načina stvaranja mreže trokuta. U slučaju modela čokolade izabire se parametar "Open Mesh". Pod kolonom "Properties" u relaciji "Weight" odabire se kao materijal čokolada te se naredbom "Create Triangles" generira mreža trokuta. Ispod relacije "Weight" izračunata je masa modela s obzirom na dodani materijal te se provjerava točnost mase modela. Naredbom "Save Triangles" sprema se generirana STL datoteka.

| Mesh Creator                                                       |                                                        |                                        | 🦠 ×                                                     |
|--------------------------------------------------------------------|--------------------------------------------------------|----------------------------------------|---------------------------------------------------------|
| This tool enables ArtCA<br>created, this triangulate               | M to construct a fully<br>ad model can be save         | triangulated m<br>d to a file.         | esh from a conventional relief. Once                    |
| <b>Triangulation Parameters</b>                                    |                                                        |                                        |                                                         |
| Tolerance:                                                         |                                                        | 0.01                                   | mm                                                      |
| These options determine how                                        | a back face for the t                                  | riangulated mo                         | odel is created.                                        |
| 🖲 Open Mesh                                                        |                                                        |                                        |                                                         |
| No back face is used so the re                                     | sulting triangulated r                                 | nodel is left op                       | en.                                                     |
| O Close with Back Relie                                            | f                                                      |                                        |                                                         |
| O Close With A Flat Plan                                           | ie                                                     |                                        |                                                         |
| The triangulated model is clos                                     | ed using a plane at ze                                 | ero Z-height.                          |                                                         |
| O Close With Inverted I                                            | Front                                                  |                                        |                                                         |
| The back plane is formed usin                                      | g a copy of the curre                                  | nt model, but i                        | inverted in Z.                                          |
| O Close with Offset                                                |                                                        |                                        |                                                         |
| Use an offset copy of the cur<br>effectively be a hollow shell, a  | rent model to form th<br>and the material thick        | e back face. T<br>ness can be sp       | he resulting triangulated model will<br>becified below: |
| Thickness:                                                         |                                                        |                                        | mm                                                      |
| Limit triangle size                                                |                                                        |                                        |                                                         |
| fields allow the user to limit th<br>destination surface is curved | e maximum length in<br>in X,Y or both directio<br>Crea | either X,Y or b<br>ns<br>ite Triangles | oth directions depending on whether the                 |
| Properties                                                         |                                                        |                                        |                                                         |
|                                                                    |                                                        |                                        |                                                         |
| Result                                                             |                                                        |                                        |                                                         |
| This section contains informat                                     | ion about the triangu                                  | lated model af                         | ter it has been created.                                |
| Num Tri:<br>Volume:                                                | 63430, 375 cubic                                       | mm                                     |                                                         |
| Given an estimate of the sh<br>expected weight of the finis        | inkage in volume duri<br>hed piece is calculate        | ing production,<br>d below:            | , and a manufacturing material, the                     |
| Shrinkage:                                                         | 0 0                                                    | Vo Update                              | 1                                                       |
| Weight:                                                            | *Chocolate                                             |                                        |                                                         |
|                                                                    | 82.459 g                                               |                                        |                                                         |
|                                                                    |                                                        |                                        |                                                         |
| Advanced                                                           |                                                        |                                        | <b></b>                                                 |
| The triangle mesh can be save                                      | Save<br>Copy                                           | Triangles<br>to Clipboard              | d prototyping machines or other CAD/CAM                 |
| systems. The mesh can also b<br>products                           | e saved as a DMT (De                                   | elcam Machinin                         | g Triangles) file for transfer to other Delcam          |
|                                                                    |                                                        |                                        | Close                                                   |

Slika 4.3.2.2 – Skočni prozor naredbe "Create Triangle Mesh"

Spremljena STL datoteka učitava se u program Prusa Slicer 2.4.1 u kojem se vrši rezanje modela u slojeve te slaganje slojeva i generiranje G koda potrebnog za rad 3D printera. Model učitan u program Prusa Slicer 2.4.1 smješten je na radnu ploču printera (slika 4.3.2.3). Model se na radnoj ploči može pomicati, rotirati, okretati te je time moguće smještanje više modela na radnu ploču i istovremeno printanje više modela.

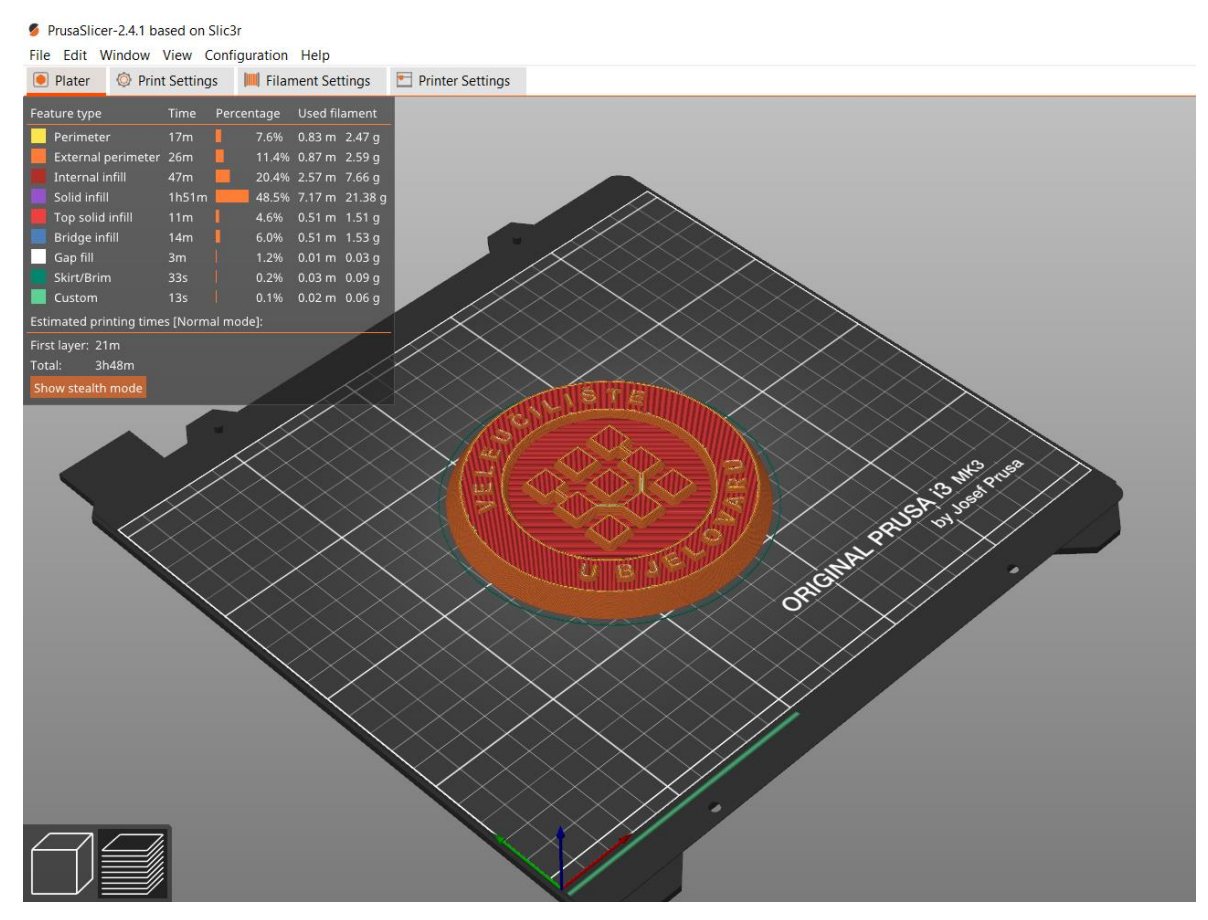

Slika 4.3.2.3 – Prusa Slicer 2.4.1

Sam program za rezanje nudi brojne mogućnosti podešavanja parametara 3D printera, materijala, strategije printanja. Najbitniji i najosnovniji korišteni parametri podešavanja (slika 4.3.2.4) su odabir korištenog 3D printera, odabir materijala, debljina nanešenog sloja i postotak ispune.

| Print settings :                   |        |   |
|------------------------------------|--------|---|
| 🝥 🔒 0.15mm QUALITY                 | $\sim$ | Ô |
| Filament :                         |        |   |
|                                    | $\sim$ | ٥ |
| Printer :                          |        |   |
| 🛅 🔒 Original Prusa i3 MK3S & MK3S+ | $\sim$ | 0 |
| Supports: None                     | $\sim$ |   |
| Infill: 15% ~ Brim:                |        |   |

Slika 4.3.2.4 – Parametri 3D printanja

Grupe mogućih dodatnih podešavanja parametara u kojoj se nalaze dodatne podgrupe prikazane su na slici 4.3.2.5.

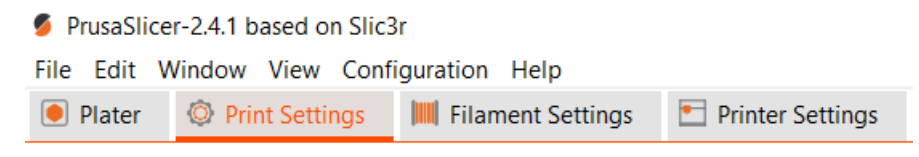

Slika 4.3.2.5 – Podgupe parametara

Parametri korišteni za izradu modela čokolada:

- korišteni materijal PLA promjera 1.75 mm
- debljina sloja 0.15 mm
- temperatura mlaznice ekstrudera 215 °C
- temperatura radne podloge 60 °C
- ispuna 15 %

| PrusaSlicer-2.4.1 based on Slice                 | 8r                        |                |                        |               |                            |
|--------------------------------------------------|---------------------------|----------------|------------------------|---------------|----------------------------|
| File Edit Window View Conf                       | iguration Help            |                |                        |               |                            |
| Plater Ø Print Settings                          | 🛄 Filament Settings 🔄 Pri | inter Settings |                        |               |                            |
| Prusament PLA                                    | ~                         | ? 🔒 •          | <b>Q</b> %             |               |                            |
| 📕 Filament                                       | Filament                  |                |                        |               |                            |
| S Cooling<br>Cooling                             | • Color:                  | <b>.</b> •     |                        |               |                            |
| Silament Overrides                               | Diameter:                 | <b>.</b> •     | 1.75 mm                |               |                            |
| <ul> <li>Custom G-code</li> <li>Notes</li> </ul> | • Extrusion multiplier:   | ₽.             | 1                      |               |                            |
| 8 Dependencies                                   | Density:                  | 🔒 •            | 1.24 g/cm <sup>3</sup> |               |                            |
|                                                  | • Cost:                   | <b>.</b> •     | 36.29 money/kg         |               |                            |
|                                                  | Spool weight:             | <b>.</b> •     | 201 g                  |               |                            |
|                                                  | Temperature               |                |                        |               |                            |
|                                                  | remperature               |                |                        |               |                            |
|                                                  | Nozzle:                   | First layer    | : 🖬 • 215 🖨 ℃          | Other layers: | ■ 215                      |
|                                                  | • Bed:                    | First layer    | : 🔒 • 60 🔷 ≎C          | Other layers: | <b>□</b> • 60 <b>○</b> • C |
| 1                                                |                           |                |                        |               |                            |

Slika 4.3.2.6 – Parametri filamenta

Za izradu modela čokolade u obliku loga VUB-a potrošeno je 37 grama materijala te 3 sata i 48 minuta rada uređaja. Izrada modela čokolade Grada Bjelovara trajala je 5 sati i 2 minute te je potrošeno 50 grama materijala.

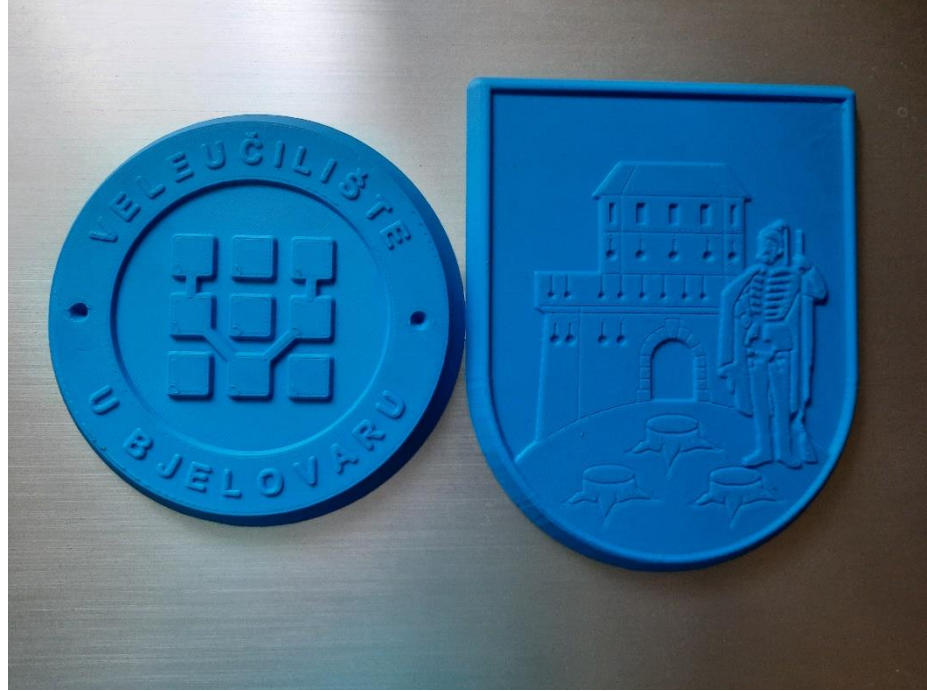

Slika 4.3.2.7 – Isprintani modeli

Na slici 4.3.2.7 prikazani su modeli čokolada izrađeni na 3D printeru Prusa i3 MK3S+.

#### 4.4 Izrada drvenog kalupa na CNC glodalici

Izradom prototipova modela čokolada na 3D printeru i otklanjanjem njihovih nedostataka dolazi se do faze izrade drvenog kalupa na CNC glodalici.

#### 4.4.1 CNCEST 6040 - 4 axis

Drveni kalup izrađen je na četveroosnoj CNC glodalici CNCEST 6040. Odlikuje ju pouzdanost i visoka preciznost. Hlađenje vretena vodom omogućuje stabilno hlađenje i duži vijek trajanja. Radno područje glodalice iznosi: 600 (Y) \* 390 (X) \* 120 (Z) mm. Dimenzije aluminijskog radnog stola iznose 770 (Y) \* 490 (X) mm. Vreteno snage 1500W omogućava obradu raznih metalnih i nemetalnih materijala kao što su drvo, PVC, bakar, aluminij, srebro, plastika i mnogi drugi materijali. Raspon okretaja glodala iznosi 0-24000 okretaja u minuti. Brzina glodanja ovisno o materijalu iznosi 0-2500 mm/min. Glodalica za glodanje prima sljedeće formate instrukcija: G kod, TAB format, nc format, NCC format. Upravljanje se vrši preko kontrolne jednice koja se povezuje s glodalicom putem USB porta. Zaštita od neželjenih radnji osigurana je sigurnosnim stop gumbom.

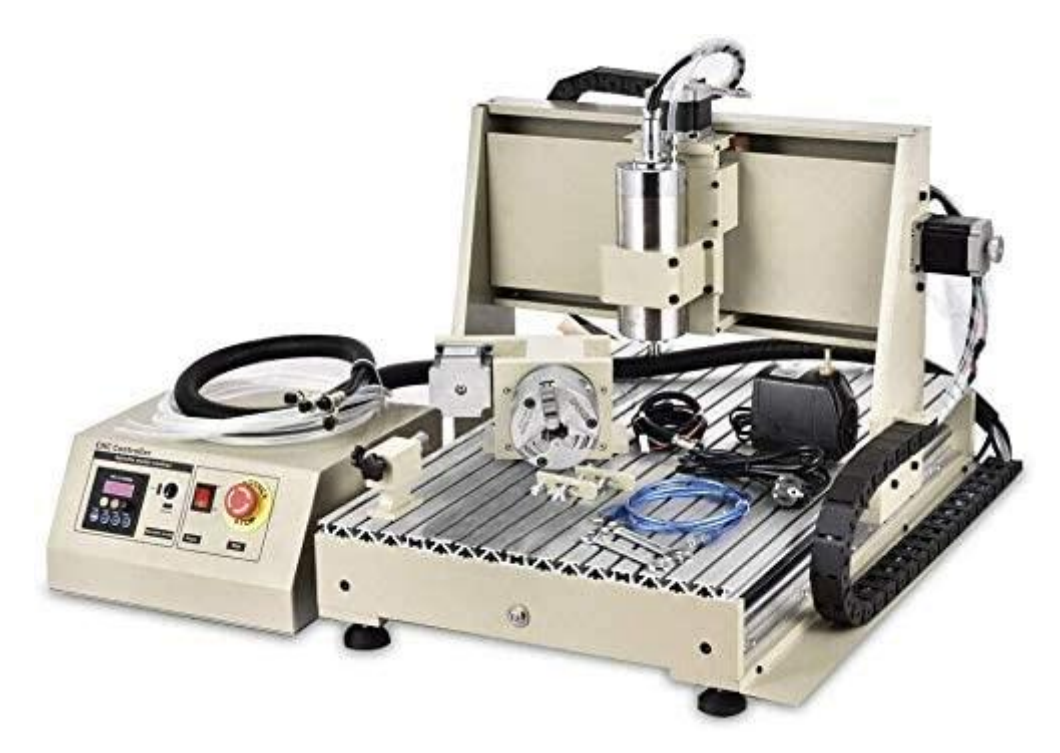

Slika 4.4.1.1 – CNCEST 6040

Preuzeto: <u>https://www.cncest.com/products/4-axis-6040-cnc-router-engraver-usb-1500w-vfd-</u> <u>spindle-milling-machine-including-remote-controller</u>

#### 4.4.2 Parametriranje i generiranje G koda u ArtCAM-u

Program ArtCAM je umjetnički program za oblikovanje reljefa i njegovu izradu na CNC uređajima. Unutar relacije "Toolpath" nalaze se naredbe za generiranje programskog G koda. Naredbe na temelju odabranih parametara generiraju putanju alata. Putanja se simulira i prikazuje izgled izradka. Za izradu kalupa čokolada s logom Grada Bjelovara i Veleučilišta u Bjelovaru koristi se naredba za 3D putanju alata "Machine Relief" (slika 4.4.2.1).

| Toolpaths Window Help                                           |                                                          |
|-----------------------------------------------------------------|----------------------------------------------------------|
| Material Setup<br>Delete Material                               | X 3D View                                                |
| New 2D Toolpath                                                 | -140 -120 -100                                           |
| New 3D Toolpath                                                 | Machine Relief                                           |
| Import Toolpaths<br>Save Toolpath As                            | Feature Machining<br>Z Level Roughing<br>Laser Machining |
| Save Toolpaths As Template                                      | Cut-Out (Profile)<br>Rest Machining                      |
| <u>C</u> alculate Toolpath<br><u>B</u> atch Calculate Toolpaths |                                                          |
| Simulation •                                                    |                                                          |
| Toolpath Drawing                                                |                                                          |

Slika 4.4.2.1 – Smještaj naredbe "Machine Relief"

Odabirom naredbe "Machine Relief" otvara se skočni prozor prikazan na slici 4.4.2.2. Naredba nudi oblikovanje cijelog reljefa ili oblikovanje obabrane konture. Pod kategorijom "Roughing Options" odabire se glodalo za drvo "End Mill 6 mm" za grubo glodanje. Pod "Finishing Options" odabire se 3D glodalo za drvo "Ball Nose 3 mm" kojim se vrši završna fina obrada.

| Machine Relief                                                                                                    | • | × |
|----------------------------------------------------------------------------------------------------|---|---|
| Area to Machine                                                                                                    |   |   |
| Whole Relief                                                                                                    |   | Î |
| Choose the area to machine. Either the whole relief or an area within a vector. You may also be licenced to calculate an automatic boundary from the relief.                                                                                                    | 2 |   |
| Finishing Options                                                                                                    |   |   |
| Click on the <b>Select</b> button to choose a tool to finish machine the relief with. After selecting the tool ensure that the values for the plunge rate, feed rate and spindle speed are suitable.                                                                                                    |   |   |
| Click To Select                                                                                                    | V |   |
| Roughing Options                                                                                                    |   |   |
| Click on the <b>Select</b> button to choose a tool to rough machine the relief with. After selecting the tool ensure that the values for the plunge rate, feed rate and spindle speed are suitable. The value in the <i>Stepdown</i> field will control the maximum thickness of Z passes created.                                                             | 2 |   |
| Click To Select                                                                                                    | V |   |
| Options                                                                                                    |   |   |
| Eead In Moves                                                                                                    |   |   |
| These options will ramp the tool into the material instead of vertically plunging. Zig<br>Angle on its own produces one ramp. Limit Length sets the ramp length in multiples of<br>the tool diameter (TDU - Tool Diameter Units) and will create alternate zig-zag moves<br>Independent Zag Angle sets a different angle for zag moves. Angles are in degrees. |   |   |
| * <b>Safe 7:</b> 20mm Home: X:0 Y:0 7:20                                                                                                    | T |   |
| Material Thickness: 8 355mm                                                                                                    | T |   |
|                                                                                                    | Ŧ |   |
| Toolpath                                                                                                    |   |   |
| Name:                                                                                                    |   |   |
| Calculate Later Calculate Now                                                                                                    |   | J |
|                                                                                                    |   |   |

Slika 4.4.2.2 – Skočni prozor naredbe "Machine Relief"

Kada su glodala dodana, moguće je prilagođavanje parametara kao što su smjer glodanja, zahvat glodala, broj prolazaka po z osi. Završetkom parametriranja upisuje se naziv putanje alata i odabire se "Calculate Now" čime se generira putanja.

U projektnom stablu pod kategorijom "Toolpath" dodane su dvije putanje za dva alata. Klikom na alat pojavljuje se skočni prozor prikazan na slici 4.4.2.3. Naredbom "Simulate Toolpath" simulira se putanja i prikazuje izgled izradka.

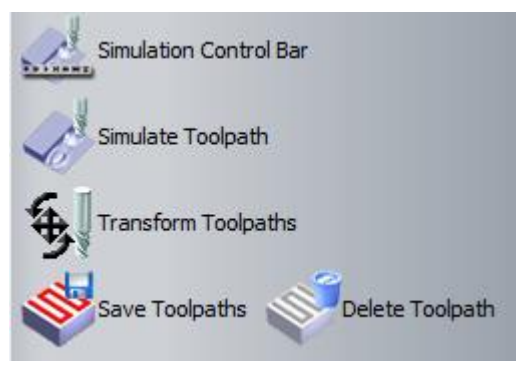

Slika 4.4.2.3 – Naredbe simuliranja

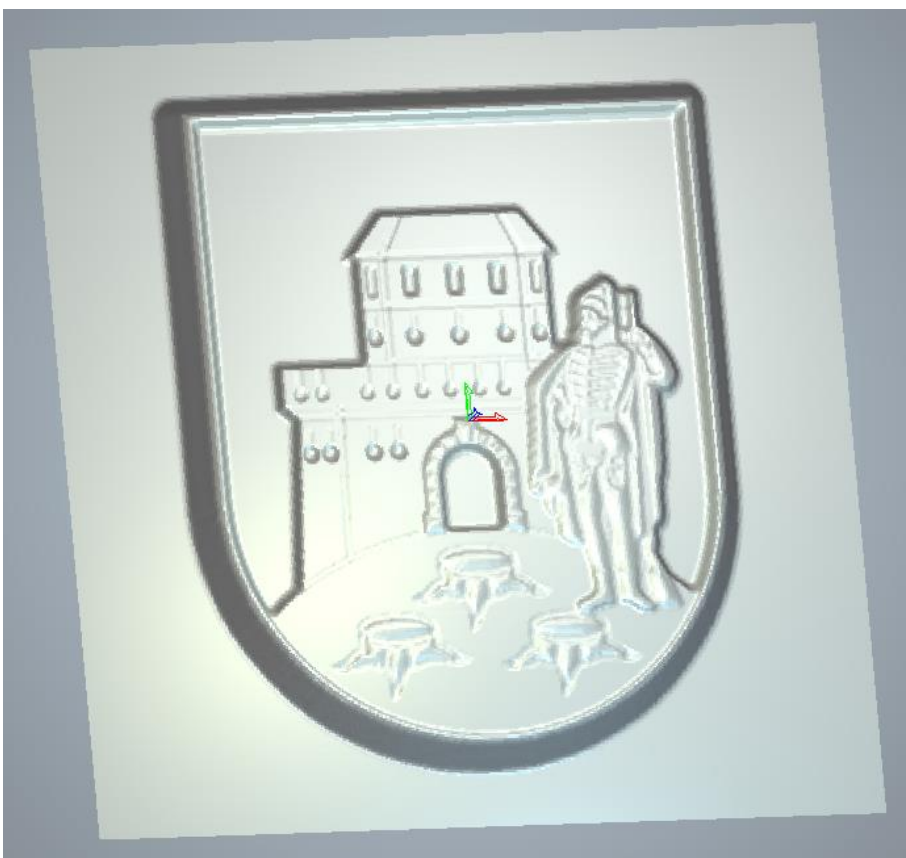

Slika 4.4.2.4 – Simulirani izgled produkta

Naredbom "Save Toolpath" prikazanom na slici 4.4.2.3 otvara se skočni prozor koji je prikazan na slici 4.4.2.5. Potrebno je pod relacijom "Machine output file is formatted for" odabrati "G-Code". Klikom na "Save" putanja se generira u obliku G koda koji je potreban za rad CNC uređaja. Postupak generiranja G koda je identičan za oba kalupa.

| Save Toolpaths                                                                                                    | Х      |
|----------------------------------------------------------------------------------------------------|--------|
| Calculated toolpaths: Toolpaths to save to a single file:                                                                                                    |        |
| T No.       Toolpath         Image: No.       Toolpath         Image: No. | Û<br>₽ |
| G-Code (mm) (*.tap)                                                                                                    |        |
| Save files to spool directory Spool Dir                                                                                                    |        |
| Close Add Home move at end of file Save                                                                                                    |        |

Slika 4.4.2.5 – Skočni prozor naredbe "Save Toolpaths"

#### 4.4.3 Glodanje na CNC glodalici

Upravljanje CNC glodalice vrši se pomoću programa Mach3. Mach3 obrađuje G kod te na temelju njega upravlja kretnjama koračnih motora CNC glodalice. Otvaranjem programa prikazuje se početni zaslon prikazan na slici 4.4.3.1. Za uspostavljanje veze s glodalicom potrebno je kliknuti na "Reset". Uspostavljanjem veze potrebno je ručno tipkovnicom dovesti vreteno do radnog komada učvršćenog na radnu ploču i postaviti nultočke koordinatnog sustava. Naredbom "Load G – Code" G kod se učitava u program. Navedene naredbe prikazane su na slici 4.4.3.1. Pokretanje vretena vrši se na kontrolnoj jedinici pritiskom na dugme "Run". Uključenjem vretena i pritiskom na naredbu "Cycle Start" započinje proces glodanja.

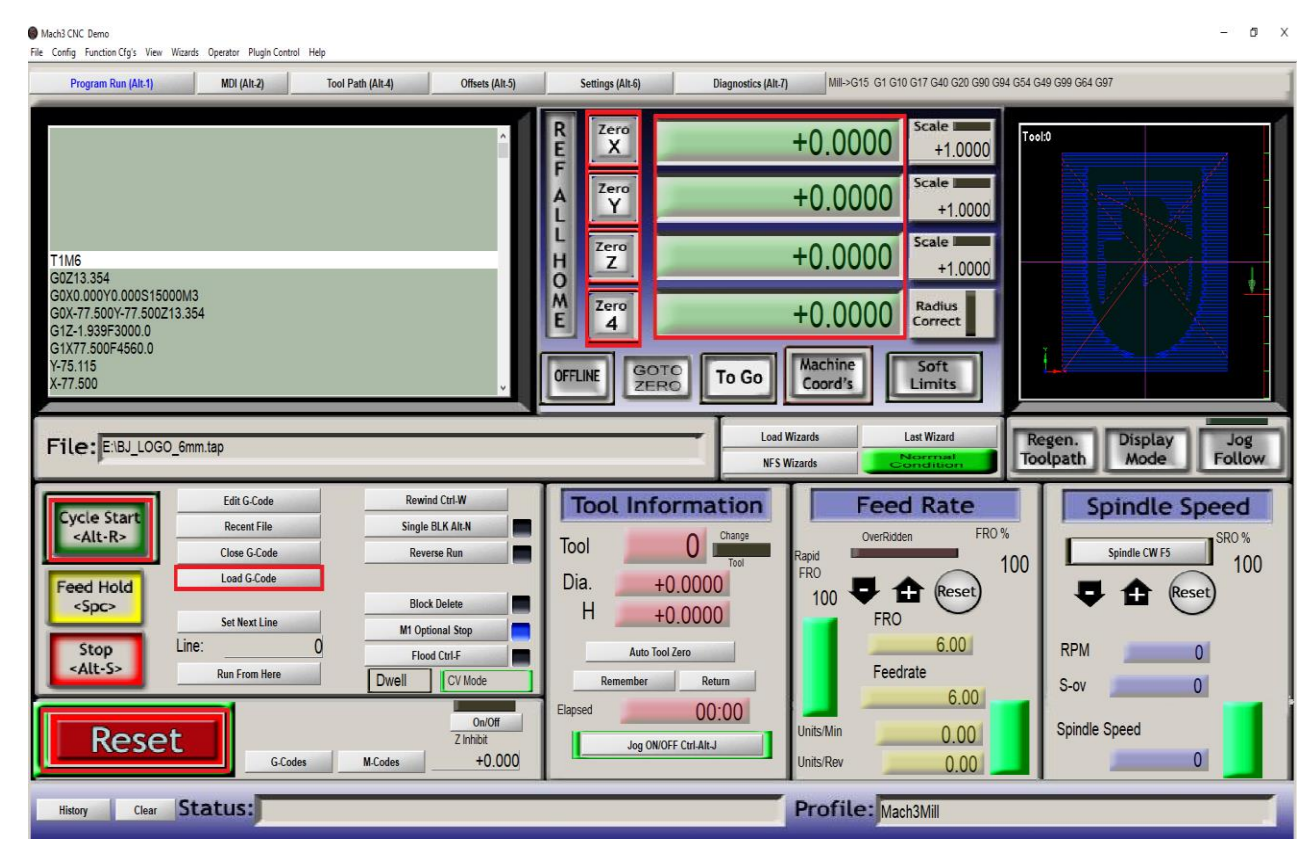

Slika 4.4.3.1 – Zaslon programa Mach3

Glodanje se vrši u dvije faze. U prvoj fazi izvodi se učitani G kod za grubu obradu s glodalom promjera 6 mm, a zatim se mijenja glodalo, učitava se drugi G kod i izvodi se završno glodanje s glodalom promjera 3 mm.

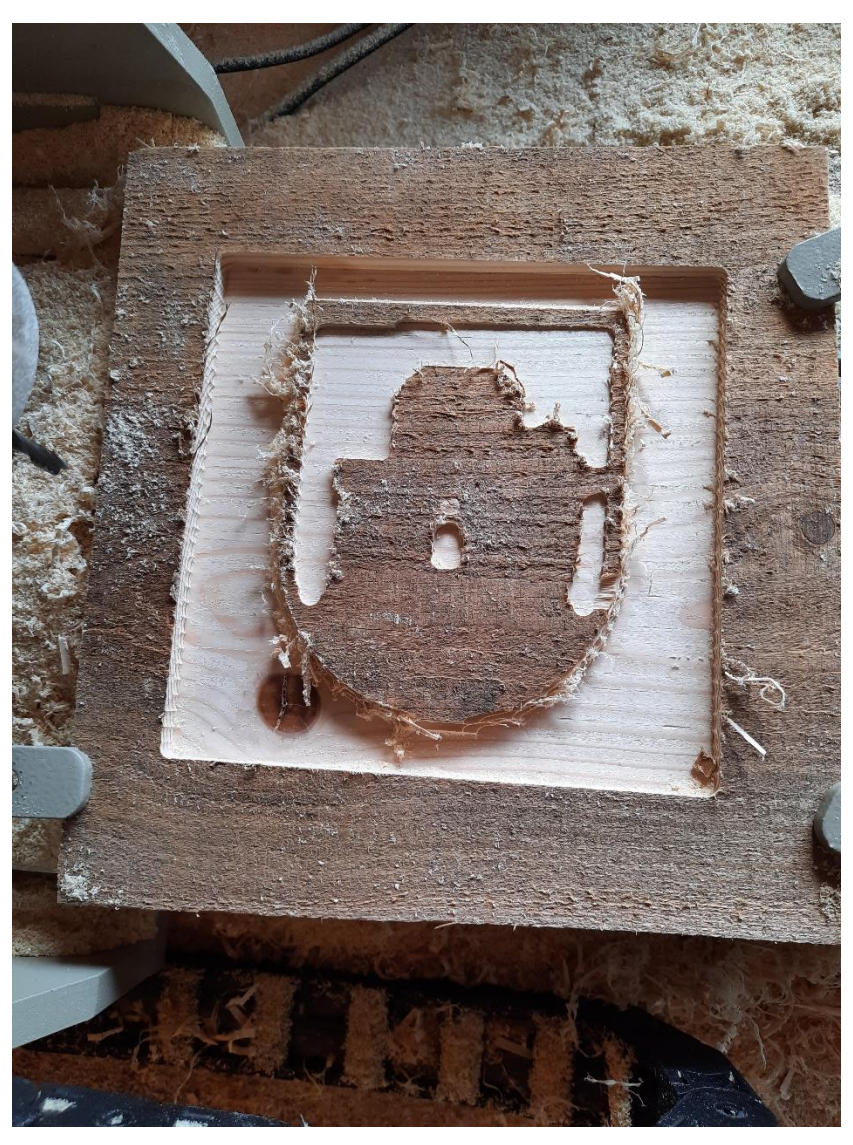

Slika 4.4.3.2 – Grubo glodanje

Na slici 4.4.3.2 prikazan je rezultat grube obrade CNC glodanja s glodalom "End Mill 6 mm".

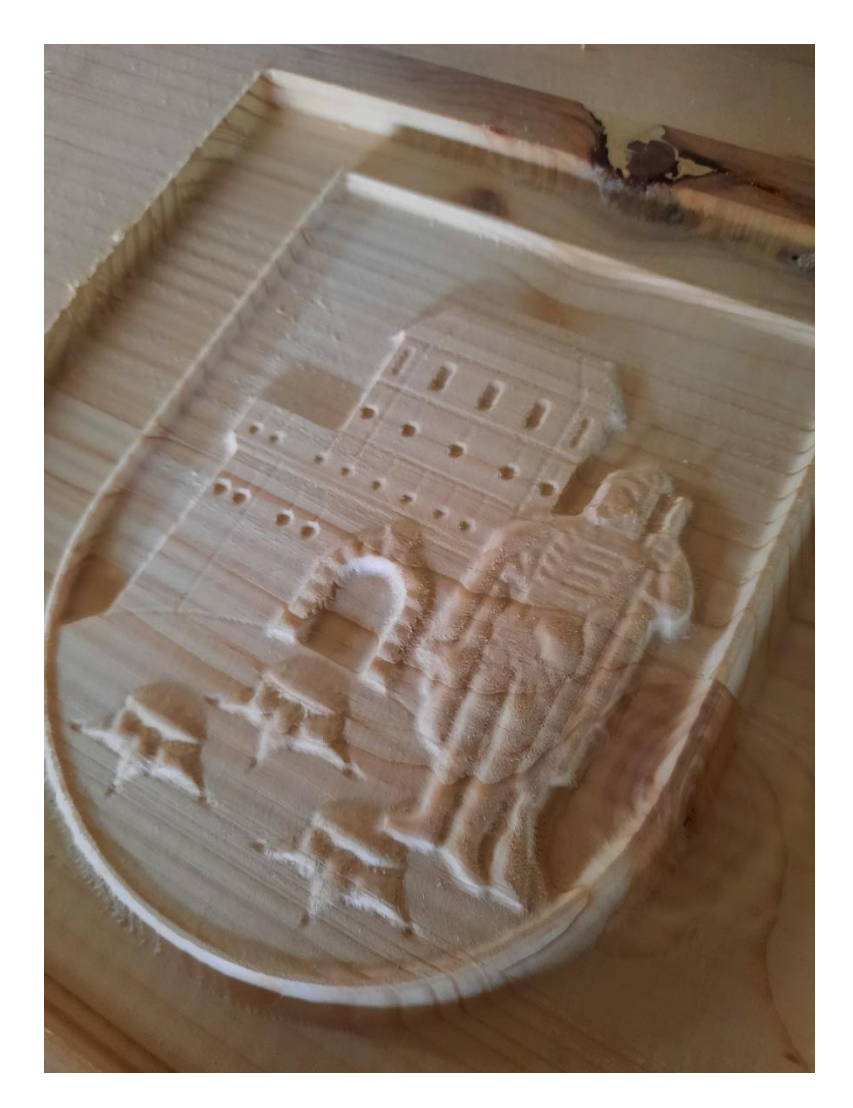

Slika 4.4.3.3 – Fino glodanje

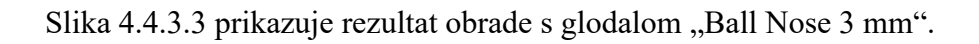

## 5. LIJEVANJE EKSTRASIL RTV-2 SILIKONA

Kako bi se izlivena čokolada što lakše izvadila iz kalupa materijal za izradu kalupa mora biti fleksibilan. U tu svrhu korišten je ekstrasil RTV-2 silikon. Odlikuje ga izuzetna elastičnost i dugotrajnost. Ekstrasil RTV-2 je tekući dvokomponentni silikonski elastomer koji se koristi pri sobnim temperaturama 20-25°C. U tekući silikon dodaje se katalizator u omjeru 100:3. Nakon nekoliko minuta mješanja katalizatora i silikona spreman je za izlijevanje.

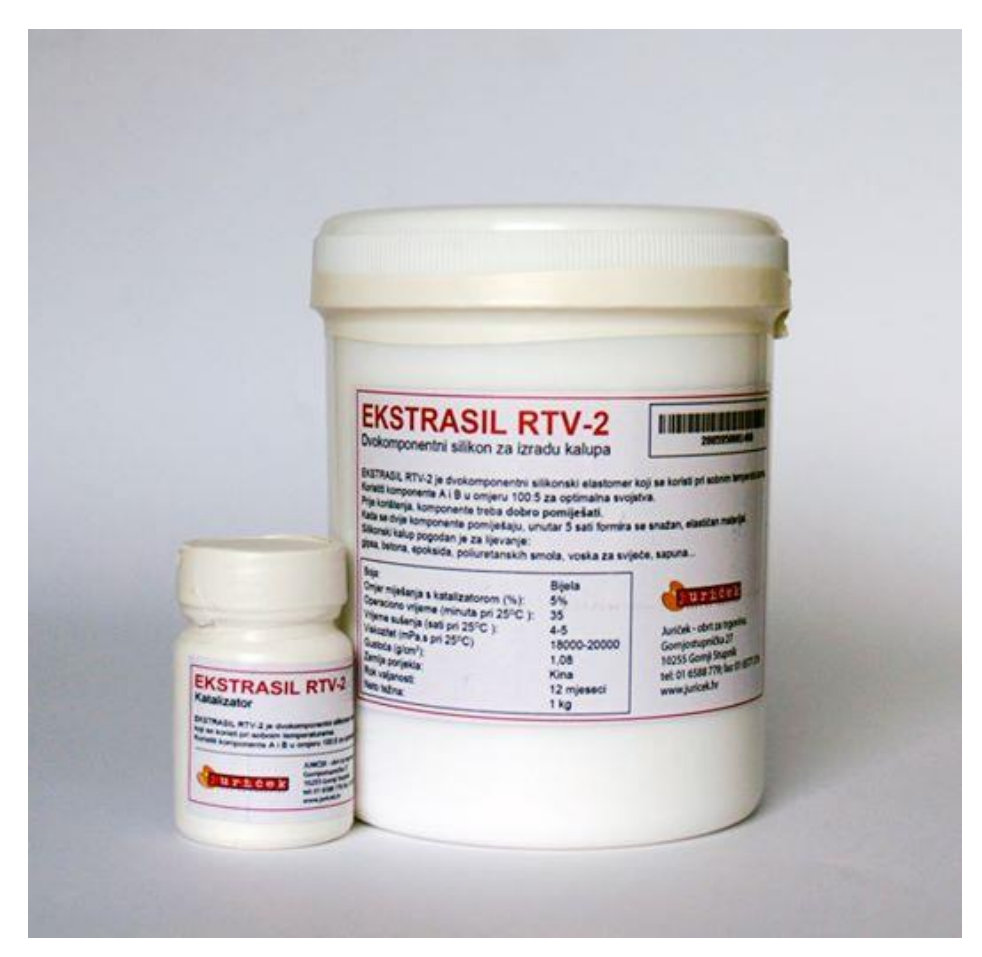

Slika 5.1 – Silikon Ekstrasil RTV-2 i katalizator

Preuzeto: https://www.artistvito.hr/proizvodi/hobby/materijali-za-izradu-kalupa/ekstrasil-rtv-2-

<u>silikon</u>

Silikon izvliven u kalupe prikazan je na slici 5.2. Nakon 5 sati sušenja na sobnoj temperaturi spreman je za vađenje iz kalupa i upotrebu.

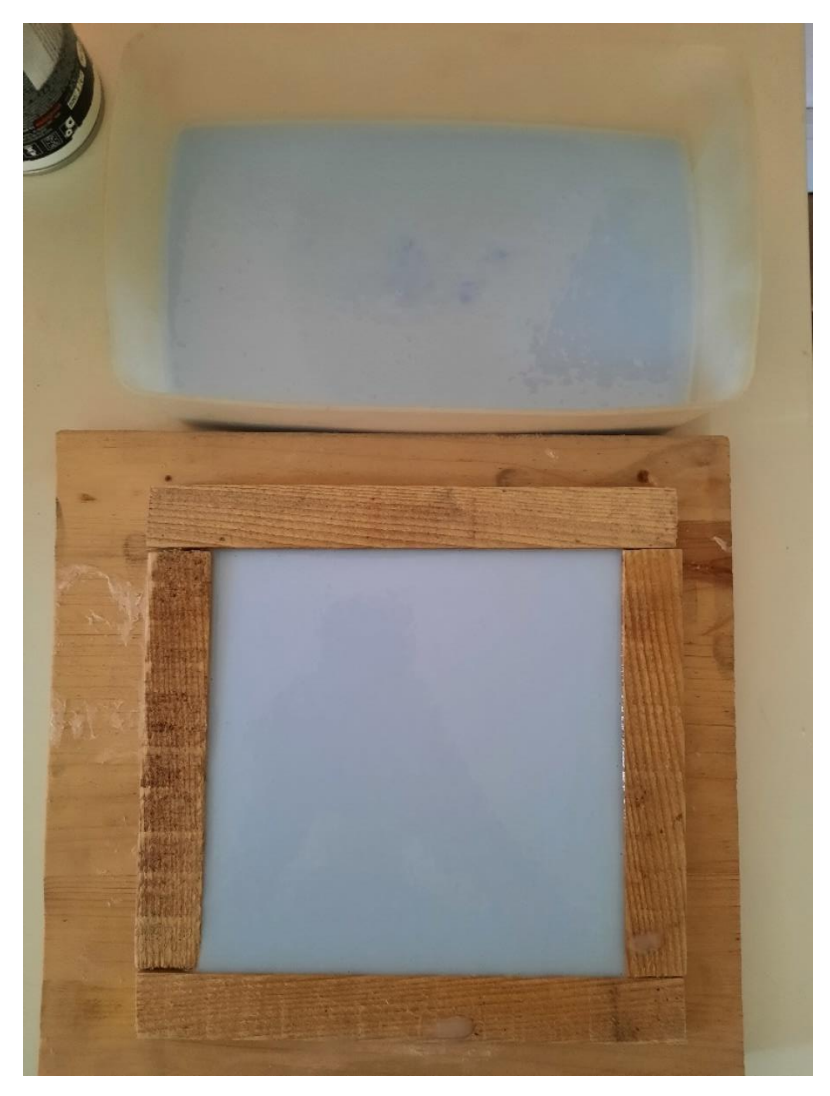

Slika 5.2 – Izliti silikon

## 6. LIJEVANJE ČOKOLADE U SILIKONSKE KALUPE

Za potrebe lijevanja čokolade ostvarena je suradnja s čokolaterijom Hedona d.o.o. u Križevcima. Zahvaljujući čokolateriji Hedona omogućeno je probno punjenje kalupa mliječnom čokoladom. Tvrtka se bavi proizvodnjom čokoladi i pralina koje proizvode osobe s invaliditetom. U pogonu čokolaterije izlivena je čokolada u silikonske kalupe i dobiveni su prvi proizvodi prikazani na sljedećim slikama.

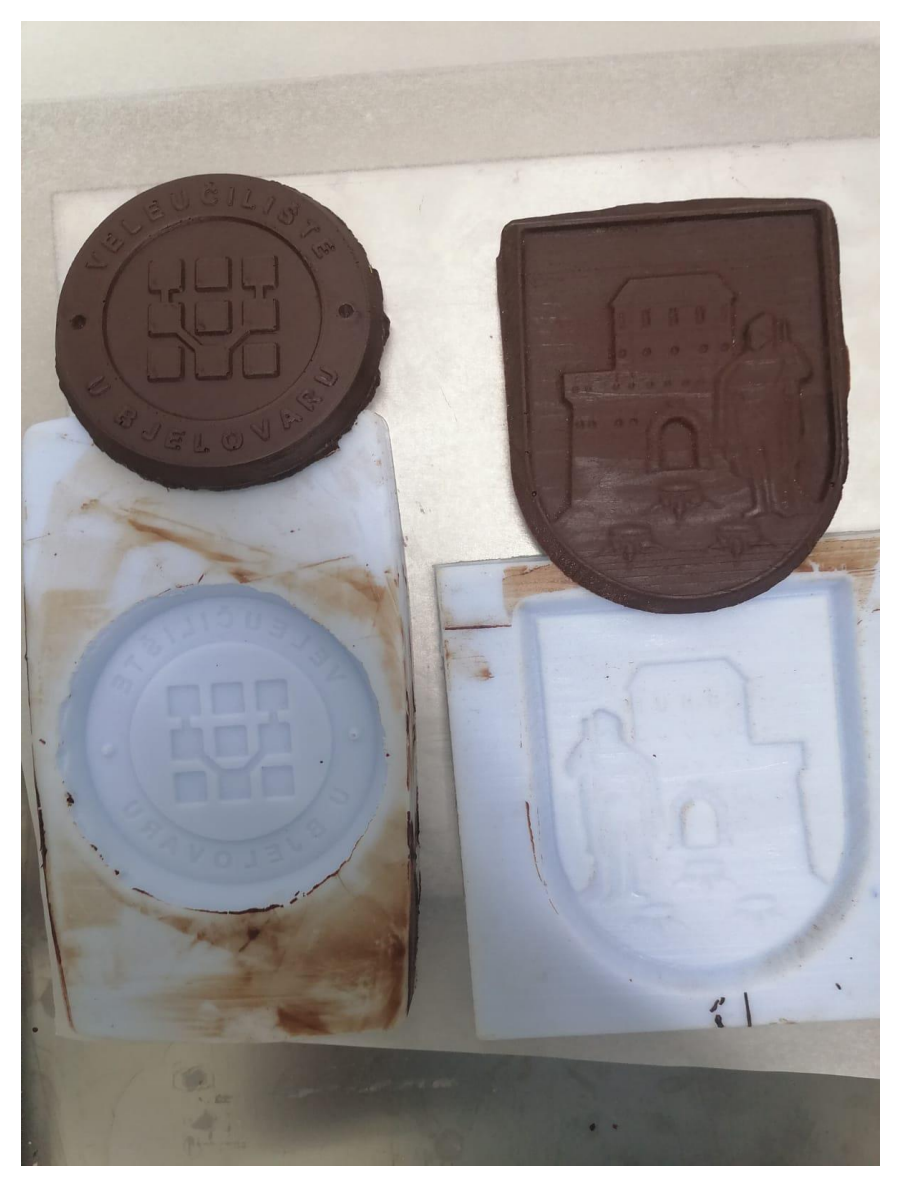

Slika 6.1 – Kalupi i čokolade

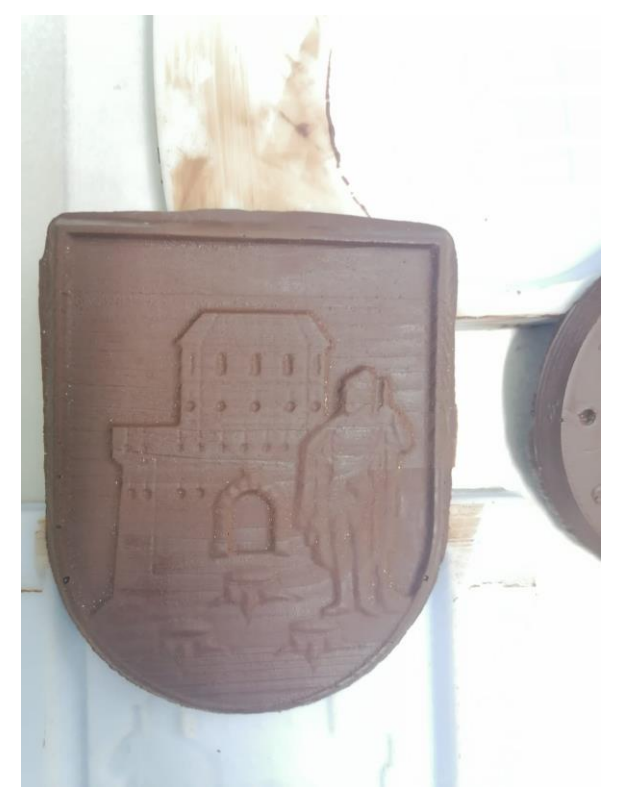

Slika 6.2 – Čokolada u obliku loga Grada Bjelovara

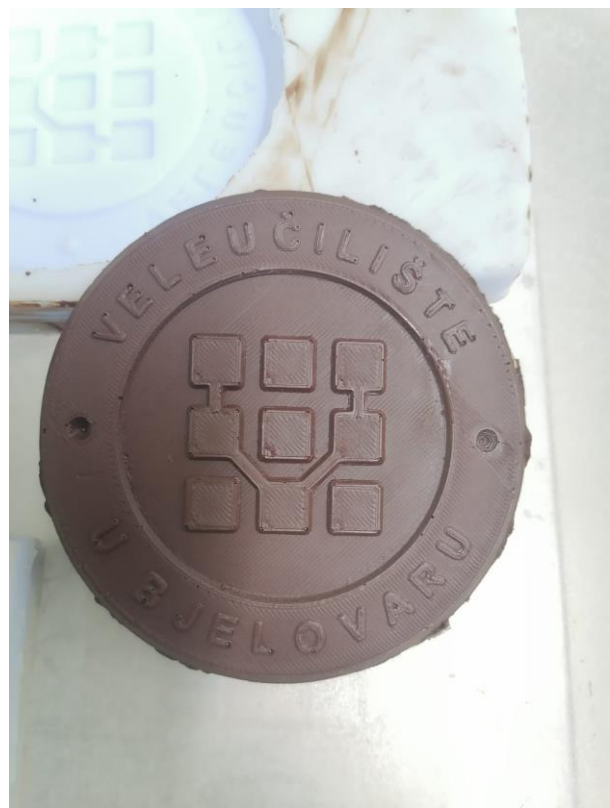

Slika 6.3 – Čokolada u obliku loga Veleučilišta u Bjelovaru

## 7. ZAKLJUČAK

Primjena aditivnih tehnologija za izradu kalupa donosi brojne benifite. Sam čin projektiranja novog proizvoda zahtjeva izradu više primjeraka sve dok se ne isprave svi nedostatci. U tom pogledu aditivne tehnologije donose višestruke uštede. U jednom koraku uporabom cjenovno pristupačnog materijala dolazi se do proizvoda. Najveće nedostatke donosi ograničenost u materijalima, loša kvaliteta i sporost izrade. Klasične tehnologije obrade odvajanjem čestica donose visoku kvalitetu obrade i kraće vrijeme obrade. Za izradu kalupa neminovno je korištenje obrade odvajanja čestica. Potrebna je kvalitetno obrađena površina. Svaka nepravilnost na kalupu odražava se na silikon, a potom i na čokoladu. Budući razvoj aditivnih tehnologija dovest će do sve većeg izbora materijala i poboljšanja kvalitete proizvoda, a to će rezultirati sve većom primjenom.

## 8. LITERATURA

[1] Pavlic T. Aditivne tehnologije: Predavanja iz kolegija Aditivne tehnologije; Veleučilište u Bjelovaru; 2018.

[2] Golubić S. Aditivne tehnologije: Predavanja iz kolegija Aditivne tehnologije;Veleučilište u Bjelovaru; 2018.

[3] <u>https://repozitorij.vuka.hr/islandora/object/vuka%3A909/datastream/PDF/view</u>, preuzeto:27.5.2022.

[4] <u>http://repozitorij.fsb.hr/3235/1/Radani%C4%87\_2015\_zavrsni\_preddiplomski.pdf</u>, preuzeto:27.5.2022.

[5] <u>https://repozitorij.fsb.unizg.hr/islandora/object/fsb%3A3394/datastream/PDF/view</u>, preuzeto: 4.6.2022.

[6] <u>file:///C:/Users/User/Downloads/viderscak\_dalibor\_fsb\_2018\_diplo\_sveuc.pdf</u>, preuzeto:10.6.2022.

[7]<u>http://repozitorij.fsb.hr/4724/1/%C5%A0iranovi%C4%87\_2015\_zavr%C5%A1ni\_pred</u> <u>diplomski.pdf</u>, preuzeto:10.6.2022.

[8]http://repozitorij.fsb.hr/7438/1/%C5%BDupan\_2017\_zavr%C5%A1ni\_preddiplomski.p df, preuzeto:15.6.2022.

[9] <u>https://repository.ricent.uniri.hr/islandora/object/ricent%3A24/datastream/PDF/view</u>, preuzeto:16.6.2022.

[10] <u>https://repozitorij.vuka.hr/islandora/object/vuka%3A530/datastream/PDF/view</u>, preuzeto:16.6.2022.

[11] <u>http://repozitorij.fsb.hr/4799/1/Sokele\_2015\_zavrsni\_preddiplomski.pdf</u>, preuzeto:20.6.2022.

[12] <u>https://repozitorij.fsb.unizg.hr/en/islandora/object/fsb%3A4224/datastream/PDF/view</u>, preuzeto: 20.6.2022.

[13]https://zoranpericsplit.weebly.com/uploads/1/2/4/9/12491619/29012014\_strojna\_obrad a.pdf, preuzeto: 20.6.2022.

[14] <u>https://repozitorij.vuka.hr/islandora/object/vuka%3A915/datastream/PDF/view</u>, preuzeto: 23.6.2022.

[15] <u>http://repozitorij.fsb.hr/680/1/15\_07\_2009\_Zavrsni\_rad\_-\_Bruno\_Benger.pdf</u>, preuzeto: 23.6.2022.

[16] <u>https://cnc.com.hr/g-kod/</u>, preuzeto: 29.6.2022.

[17] <u>https://www.cncest.com/products/4-axis-6040-cnc-router-engraver-usb-1500w-vfd-spindle-milling-machine-including-remote-controller</u>, preuzeto:\_29.6.2022.

### 9. OZNAKE I KRATICE

- ABS akrilonitril / butadien / stiren
- AMF Additive Manufacturing File (Datoteke aditivne proizvodnje)
- BDP Bruto domaći proizvod
- CAD Computer Aided Design (Računalno potpomognuto projektiranje)
- CAM Computed Aided Manufacturing (Proizvodnja podržana računalom)
- DMLS Direct metal laser sintering (Direktno lasersko sinteriranje metala)
- EBM Electron Beam Melting (Taljenje snopom elektrona)
- FDM Fused Deposition Modeling (Taložno očvršćivanje)
- LENS Laser Engineering Net Shaping (Lasersko oblikovanje mreže)
- LOM Laminated Object Manufacturing (Proizvodnja laminiranih objekata)
- PC polikarbonat
- PEEK-polieter/eter/keton
- PET polietilen/tereftalat
- PLA polilaktid
- PMMA polimetil/metal krilat
- PP polipropilen
- PS polistiren
- PVA polivinil-amid
- PVC poli/vinil/klorid
- RM Rapid Manufacturing (Brza proizvodnja)
- RP Rapid Prototyping (Brza izrada prototipova)
- RT Rapid Tooling (Brza izrada alata)
- RTV Room Temperature Vulcanisation (Proizvodnja silikonskih kalupa)
- SHIP Sredstvo za hlađenje i podmazivanje
- SLA Stereolitography (Stereolitografija)
- SLM Selective Laser Melting (Selektivno lasersko taljenje)
- SLS Selective Laser Sintering (Selektivno lasersko stašćivanje)
- STL Standard Tessellation Language (Standardni telesekcijski jezik)

## 10. SAŽETAK

Naslov: Projektiranje i izrada kalupa za lijevanje čokolade

Rad se zasniva na projektiranju kalupa za lijevanje čokolade standardnih gramaža. Projektiranje je vršeno u programu ArtCAM 2011. Izrada je temeljena na sintezi aditivnih tehnologija i klasičnih tehnologija obrade odvajanjem čestica. Modeli čokolade izrađeni su na 3D printeru dok su kalupi izrađeni na CNC glodalici. U kalupe je izliven tekući silikon u koji poprima negativ čokolade. Čokolada se lijeva u silikonski kalup.

Ključne riječi: ArtCAM, CNC glodalica, 3D printer, silikon

## **11. ABSTRACT**

Title: Designing and making molds for pouring chocolate

This thesis presents the design of molds for casting chocolate of standard weights. The design was done in the program ArtCAM 2011. The production is based on the synthesis of additive technologies and classic technologies of processing by separating particles. The chocolate models were made using a 3D printer, while the molds were made using a CNC milling machine. Liquid silicone was poured into the moulds, taking the negative of the chocolate. The chocolate is poured into a silicone mold.

Keywords: ArtCAM, CNC milling machine, 3D printer, silicone

#### IZJAVA O AUTORSTVU ZAVRŠNOG RADA

Pod punom odgovornošću izjavljujem da sam ovaj rad izradio/la samostalno, poštujući načela akademske čestitosti, pravila struke te pravila i norme standardnog hrvatskog jezika. Rad je moje autorsko djelo i svi su preuzeti citati i parafraze u njemu primjereno označeni.

| Mjesto i datum |             | Ime i prezin | ne studenta/ice | Potpis studenta/ice |  |
|----------------|-------------|--------------|-----------------|---------------------|--|
| U Bjelovaru,_  | 5, 7, 2022, | Zoran        | Lončar          | Lomen               |  |

Prema Odluci Veleučilišta u Bjelovaru, a u skladu sa Zakonom o znanstvenoj djelatnosti i visokom obrazovanju, elektroničke inačice završnih radova studenata Veleučilišta u Bjelovaru bit će pohranjene i javno dostupne u internetskoj bazi Nacionalne i sveučilišne knjižnice u Zagrebu. Ukoliko ste suglasni da tekst Vašeg završnog rada u cijelosti bude javno objavljen, molimo Vas da to potvrdite potpisom.

Suglasnost za objavljivanje elektroničke inačice završnog rada u javno dostupnom nacionalnom repozitoriju

#### Zoran Lončar

ime i prezime studenta/ice

Dajem suglasnost da se radi promicanja otvorenog i slobodnog pristupa znanju i informacijama cjeloviti tekst mojeg završnog rada pohrani u repozitorij Nacionalne i sveučilišne knjižnice u Zagrebu i time učini javno dostupnim.

Svojim potpisom potvrđujem istovjetnost tiskane i elektroničke inačice završnog rada.

U Bjelovaru, <u>5.</u>7.2022,

Lanco

potpis studenta/ice